# ISA-E13

### SINGLE BOARD COMPUTER

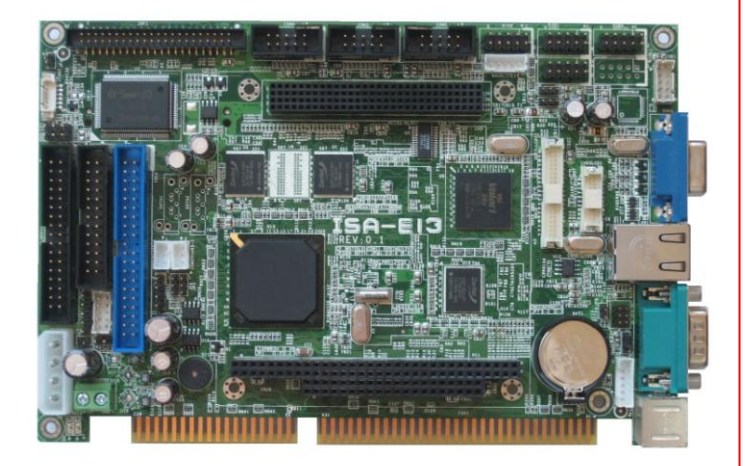

## **User's Manual**

Version 1.0

### **Copyright Notice**

This publication is protected by copyright and all rights are reserved. No part of it may be reproduced or transmitted by any means or in any form, without prior consent of the original manufacturer.

The information in this document has been carefully checked and is believed to be accurate. However, the original manufacturer assumes no responsibility for any inaccuracies that may appear in this manual. In no event will the original manufacturer be liable for direct, indirect, special, exemplary, incidental, incidental or consequential damages resulting from any defect or omission in this manual, even if advised of possibility of such damages. The material contained herein is for informational purposes only.

### Acknowledgments

Award is a registered trademark of Award Software International, Inc. IBM, PS/2 are trademarks of International Business Machines Corporation. Intel, Pentium4 are registered trademarks of Intel Corporation. Microsoft Windows is a registered trademark of Microsoft Corporation. All other product names or trademarks are properties of their respective owners.

### **CONTENTS**

| INTRODUCTION1                                                |
|--------------------------------------------------------------|
| CHAPTER 12                                                   |
| FEATURES & SPECIFICATIONS                                    |
| FEATURES                                                     |
| CHAPTER 2                                                    |
| JUMPER SETTING & CONNECTORS7                                 |
| 2.1JUMPERS ON THE ISA-E13<br>Jumper Locations on the ISA-E13 |
| JP2: LCD PANEL Inverter Power Selection                      |
| JP4: Redundant system support switch                         |
| JP6: COM2 RS232/RS485 Selection                              |
| JP3: COM1 Power Selection                                    |
| Connector Locations on the ISA-E1315<br>BACKLIGHT Connector  |
| COM1 (RS485), COM2 (RS485) Serial Ports                      |
| INT_VGA Connector                                            |
| CF-II (BOT) Connector                                        |
| DC_IN(5V) Connector                                          |
| DIO2 Connector                                               |
| Front Panel Connector                                        |
| IDE1 Connector                                               |

| LPT Connector                      | 26       |
|------------------------------------|----------|
| LAN Connector                      | 26       |
| LVDS LCD Connector                 | 27       |
| USB12, USB34 Connectors            | 27       |
| TTL_LCD Connector                  | 28       |
| VGA Connector                      | 28       |
|                                    | 20       |
| CHAPTER 3 BIOS SETUP               | 29       |
| BIOS Introduction                  | 30       |
| Starting Setup                     | 30       |
| 3.1MAIN MENU                       | 31       |
| AMIBIOS                            | 31       |
| Processor                          | 31       |
| System Memory                      | 32       |
| System Time                        | 32       |
| System Date                        | 32       |
| ,<br>МТВҒ                          | 32       |
| System Fault                       | 32       |
| 3.2ADVANCED                        | 33       |
| Board Configuration                | 34       |
| IDE Configuration                  |          |
| On Bard PCI IDE Controller         | 36       |
| Primary/Secondary IDE Master/Slave | 37       |
| Туре                               | 37       |
| LBA/Large Mode                     | 38       |
| Block (Multi-Sector) Transfer      | 39       |
| PIO Mode                           | 40       |
| DMA Mode                           | 41       |
| S.M.A.R.T                          | 42       |
| 32Bit Data Transfer                | 43       |
| Hard Disk Write Protect            | 44       |
| IDE Detect Time Out (Sec)          | 45       |
| ATA (PI) 80 pin Cable Detection    | 46       |
| Hard Disk Delay                    | 47       |
| Un Board IDE Operate Mode          | 48       |
| Floppy Configuration               | 49<br>E0 |
|                                    | 50       |
| Floppy A                           | 50       |
| Super I/O Configuration            | 50<br>51 |
| On Board Floppy Controller         | _ر<br>1  |
| Flonny Drive Swan                  | JI<br>51 |
| Serial Port 3 Address              |          |
| Serial Port 4 Address              |          |
| Serial Port4 Mode                  | 52       |
|                                    |          |

| Parallel Port Address                                                                                                    | 53                                     |
|----------------------------------------------------------------------------------------------------|----------------------------------------|
| Parallel Port Mode                                                                                                    | 54                                     |
| EPP Version                                                                                                    | 54                                     |
| ECP Mode DMA Channel                                                                                                    | 54                                     |
| Parallel Port IRQ                                                                                                    | 54                                     |
| Remote Access Configuration                                                                                                    | 55                                     |
| Remote Access                                                                                                    | 55                                     |
| Serial port number                                                                                                    | 56                                     |
| Serial port Mode                                                                                                    | 57                                     |
| Flow Control                                                                                                    | 57                                     |
| Redirection After BIOS POST                                                                                                    | 58                                     |
| Terminal Type                                                                                                    | 58                                     |
| VT-UTF8 Combo Key Support                                                                                                    | 59                                     |
| Sredir Memory Display Delay                                                                                                    | 59                                     |
| USB Configuration                                                                                                    | 60                                     |
| USB Port 0,1,2,3                                                                                                    | 60                                     |
| Legacy USB Support                                                                                                    | 61                                     |
| USB 2.0 Controller Mode                                                                                                    | 62                                     |
| BIOS EHCI Hand-OFF                                                                                                    | 62                                     |
| 3.3PCI /PNP                                                                                                    | 63                                     |
| Clear NVRAM                                                                                                    | 64                                     |
| Plug & Play O/S                                                                                                    | 65                                     |
| PCI Latency Timer                                                                                                    | 66                                     |
| Allocate IRQ to PCI VGA                                                                                                    | 67                                     |
| Palette Snooping                                                                                                    | 68                                     |
| PCI IDE Bus Master                                                                                                    | 69                                     |
| Off Board PCI/ISA IDE Card                                                                                                    | 69                                     |
| IBO 3. 4. 5. 6. 7. 9                                                                                                    | 71                                     |
| IRO10 11 12 14 15                                                                                                    | 71                                     |
| DMA Channel 0 1 3 5 6 7                                                                                                    | 72                                     |
| Posorvad Mamory Siza                                                                                                    | 72                                     |
| 2 ABOOT SETTING                                                                                                    | 75                                     |
| S.4BOUT SETTING                                                                                                    | 74                                     |
| Boot Setting Conjiguration                                                                                                    | 74                                     |
| Quick Boot                                                                                                    | 75                                     |
| Quiet Boot                                                                                                    | 70                                     |
| Add Off ROM Display Mode                                                                                                    | 70                                     |
| DSV2 Mouse Support                                                                                                    | 70<br>70                               |
| Wait For (E1) If Error                                                                                                    | 19                                     |
| VV 30 ELV EL 11 ELVIV                                                                                                    | QΩ                                     |
| Walt FOL FILLI ELLOL                                                                                                    | 80<br>81                               |
| Hit 'DEL' Message Display                                                                                                    | 80<br>81<br>82                         |
| Hit 'DEL' Message Display<br>Interrupt 19 Capture<br>Beep Function                                                                                      | 80<br>81<br>82<br>83                   |
| Hit 'DEL' Message Display<br>Interrupt 19 Capture<br>Beep Function<br>On Board Virtual Flash FDD                                                        | 80<br>81<br>82<br>83<br>83             |
| Hit 'DEL' Message Display<br>Interrupt 19 Capture<br>Beep Function<br>On Board Virtual Flash FDD<br>Boot Device Priority                                | 80<br>81<br>82<br>83<br>83<br>83<br>84 |
| Hit 'DEL' Message Display<br>Interrupt 19 Capture<br>Beep Function<br>On Board Virtual Flash FDD<br>Boot Device Priority<br>1 <sup>st</sup> Boot Device | 80<br>81<br>82<br>83<br>83<br>84<br>84 |

| 2 <sup>nd</sup> Boot Device        |     |
|------------------------------------|-----|
| 3 <sup>rd</sup> Boot Device        |     |
| 3.5Security                        | 85  |
| Change Supervisor Password         | 85  |
| Change User Password               | 86  |
| Boot Sector Virus Protection       | 87  |
| 3.6Chipset                         | 88  |
| North Bridge Configuration         | 88  |
| DRAM Timing Setting By             |     |
| CPU Speed Setting By               |     |
| South Bridge Configuration         | 90  |
| P.O.S.T. Forward To                | 90  |
| ISA Configuration                  | 91  |
| ISA Clock                          | 91  |
| ISA 16 bits I/O wait-state         | 91  |
| ISA 8bits I/O wait-state           | 91  |
| ISA 16 bits Memory wait-state      | 91  |
| ISA 8bits Memory wait-state        | 91  |
| PWM Configuration                  | 92  |
| PUM Timer0                         | 92  |
| PUM Timer1                         | 92  |
| PUM Timer2                         | 92  |
| Serial/Parallel Port Configuration | 93  |
| SB Serial Port 1                   | 94  |
| Serial Port IRQ 1                  | 94  |
| Serial Port Bound Rate             | 94  |
| PUM & COM2 PIN Select              | 94  |
| SB Serial Port 2                   | 94  |
| Serial Port IRQ 2                  | 94  |
| Serial Port Bound Rate             | 94  |
| WatchDog Configuration             | 95  |
| Watch Dog 0 signal Function        | 95  |
| Watch Dog 0 signal Select          | 96  |
| GPIO Configuration                 | 97  |
| GPIO PORTO 78H[0700]               | 97  |
| GPIO PORTO 79H[1710]               | 97  |
| GPIO PORTO 7AH[2720]               |     |
| PORT3 & SPI Pin Select             |     |
| GPIO PORT3 7BH[3730]               |     |
| PORT2& COM1 Pin Select             |     |
| GPCS Configuration                 |     |
| GPCSO Function                     |     |
| GPCS1 Function                     |     |
| Redundancy Control Configuration   | 100 |
| Dual Port 4KB SRAM                 |     |
| SB Serial Port 9                   | 100 |

| WatvhDog0 Condition             | 100 |
|---------------------------------|-----|
| WatvhDog1Condition              | 100 |
| Invalid OPCODE Condition        |     |
| KB/MS System Fail               | 100 |
| GPIO PORTO System Fail          |     |
| GPIO PORT1 System Fail          |     |
| GPIO PORT2 System Fail          | 101 |
| LPT PORT System Fail            |     |
| UART1 System Fail               |     |
| UART2 System Fail               |     |
| UART3 System Fail               | 101 |
| UART4 System Fail               |     |
| 3.7EXIT OPTION                  | 102 |
| Save Changes and Exit           | 103 |
| Discard Changes and Exit        |     |
| Discard Changes                 | 105 |
| Load Optimal Defaults           | 105 |
| Load Failsafe Defaults          | 106 |
| CHAPTER 4 APPENDIX              | 107 |
| A. I/O Port Address Map         | 108 |
| B INTERRIPT REQUEST LINES (IRO) | 109 |
|                                 | 110 |
|                                 |     |

This page is intentionally left blank.

### Introduction

This manual is designed to give you information on the ISA-E13 Single Board Computer card. The topics covered in this manual are as follows:

- ✓ Features
- ✓ Specification
- ✓ Jumper setting and Connectors
- ✓ BIOS Setup
- ✓ Appendix

# Chapter 1 Features & Specifications

| Features       | 3 |
|----------------|---|
| SPECIFICATIONS | 4 |

### Features

- Support DMP Vortex86SX 300MHz CPU.
- Support 128MB DDR2 system memory on board.
- Standard ISA form factor with Rich I/O functions.
- Multiple I/O functions: 4 x USB2.0, 4x COM ports, IRDA, 2x PIDE, 1x CF, 1x LPT, 1x FDD.
- Multiple display technology: CRT, 18-bits TTL LCD and 18-bits LVDS.
- One 10/100M LAN on board.
- Power Input connector on board to support stand-alone operation.
- 16-bits Digital I/O with programmable input and output direction.
- One Mini-PCI socket on board to support WLAN, Modem and CANBUS module.
- PC104 and PC104Plus socket on board.
- COM1 and COM2 optional support RS485 protocol.
- Support WatchDog Timer and MTBF counter.

# Specifications

- Processor Support:
  - Vortex86SX 300MHz CPU on board.
- Major Chipset:
  - Real Tek RTL8101L LAN chip.
  - Winbond 83697UG Super I/O.
  - XGI Z9S VGA controller
- System Memory:
  - 128MB DDR2 system memory on board.
- Video Controller:
  - XGI Z9S VGA controller with 64MB frame buffer.
  - One 15-Pins D-Sub Female connector for CRT displays.
  - One 40-pins 1.25mm pitch connector for 18-bits TTL LCD displays.
  - One 20-pins 1.25mm pitch connector for 18-bits LVDS LCD displays
  - One 5-pins JST connector for Inverter power and brightness control.
- Super I/O:
  - Win bond 83697UG LPC I/F Super I/O chip.
  - Four Serial ports as COM1~COM4. COM1 and COM2 is RS-485 supported.
  - COM1 are D-Sub 9-pins male on I/O bracket. Pin9 is powered with either +5V or +12V by jumper.
  - COM2~COM4 are box-header (2x5 box-header/ 2.54mm pitch) for internal connections.
  - 1 x Parallel port supports SPP/ECP/EPP mode. (2x16 box-header/ 2.54mm pitch).
  - 1 x IrDA port; (5-pins pin-header with +5V powered).
  - One Mini-DIN 6-pins connector on I/O bracket to support PS2 Keyboard/Mouse.
- USB Interface:
  - Four USB 2.0 ports compliant with USB Specification Rev.

2.0 and support USB Hot-Plug function.

- Four ports in two 2x5/2.54mm box header for internal USB devices connection.
- Support Legacy USB devices and Boot from USB devices like USB-HDD, USB-Floppy and USB-CDROM.
- All USB ports support USB type keyboard and mouse.
- PIDE and SATA:
  - PIDE controller support up to Ultra DMA mode 5 or ATA100 speed.
  - One standard 44-pins Box header to support 2.5" HDD or DOM Flash Disk.
  - One standard 40-pins Box header to support 3.5" HDD or DVD/CDROM drive.
  - One Compact Flash-II socket shared with PIDE Channel. One jumper to select as Master or Slave device.
- 10/100M Ethernet:
  - One Realtek RT8101L chips on board for 10/100M LAN support.
- Watchdog Timer:
  - The Watch Dog timer can be disable/enable through BIOS setup.
  - The timeout interval 1~255 seconds can be programmed. The timeout event will generate the RESET.
- CMOS:
  - On-board RTC with 242 bytes of Battery-back CMOS RAM.
  - One 3-pins Jumper for users to clear CMOS data.
- Digital Input and Output::
  - Support 16-bits Digital I/O.
  - Software programmable to configure as input or output direction.
- BIOS:
  - AMI Standard PnP Flash BIOS.
  - BIOS utility for field update.

#### • PCI/ISA Interface:

- ISA bus complaint slot interface.
- One PC104 socket
- One PC104-Plus socket.
- One Mini-PCI Socket (124pins/Type-B) on board to support WLAN, Modem and Can bus modules.
- Power Connector:
  - One 4-pins power input connector and one 2-pins power terminal for standalone operation.
  - Support AT mode operation only.
  - Support +5V single power input operation.
- Software Compatibility:
  - DOS 6.0 and 6.22.
  - WinCE 5.0.
  - Linux.

#### • Cooling:

- Fan-less operation supported.
- Flat Heat-sink on top of process.
- Others:
  - One Buzzer (9mm) on-board for beep message.

#### • Operating Temperature:

- -40~85°C Operation Range.
- -40~85°C Storage.
- Relative Humility: 5~95%, non-condensing.
- Dimensions:
  - 185mm(W) x 127mm(L)
  - 4 screw holes on four corners for standalone operation.

# **Chapter 2 Jumper setting & Connectors**

| Jumper Locations on the ISA-E13    | 9  |
|------------------------------------|----|
| Connector Locations on the ISA-E13 | 15 |

### 2.1Jumpers on the ISA-E13

The jumpers on the ISA-E13 allow you to configure your Single Board Computer card according to the needs of your applications. If you have doubts about the best jumper configuration for your needs, contact your dealer or sales representative. The following table lists the jumpers on ISA-E13 and their respective functions.

| Jumper Locations on the ISA-E13         | 9  |
|-----------------------------------------|----|
| JP1: LCD PANEL Power Selection          | 10 |
| JP2: LCD PANEL Inverter Power Selection | 10 |
| JP3: CF Card Mode Selection             | 10 |
| JP4: Redundant system support switch    | 11 |
| JP5: COM1 RS232/RS485 Selection         | 11 |
| JP6: COM2 RS232/RS485 Selection         | 12 |
| JP7: Clear CMOS RAM Data                | 12 |
| JP8: On-Board LAN                       | 13 |
| JP9: COM1 Power Selection               | 13 |

#### Jumper Locations on the ISA-E13

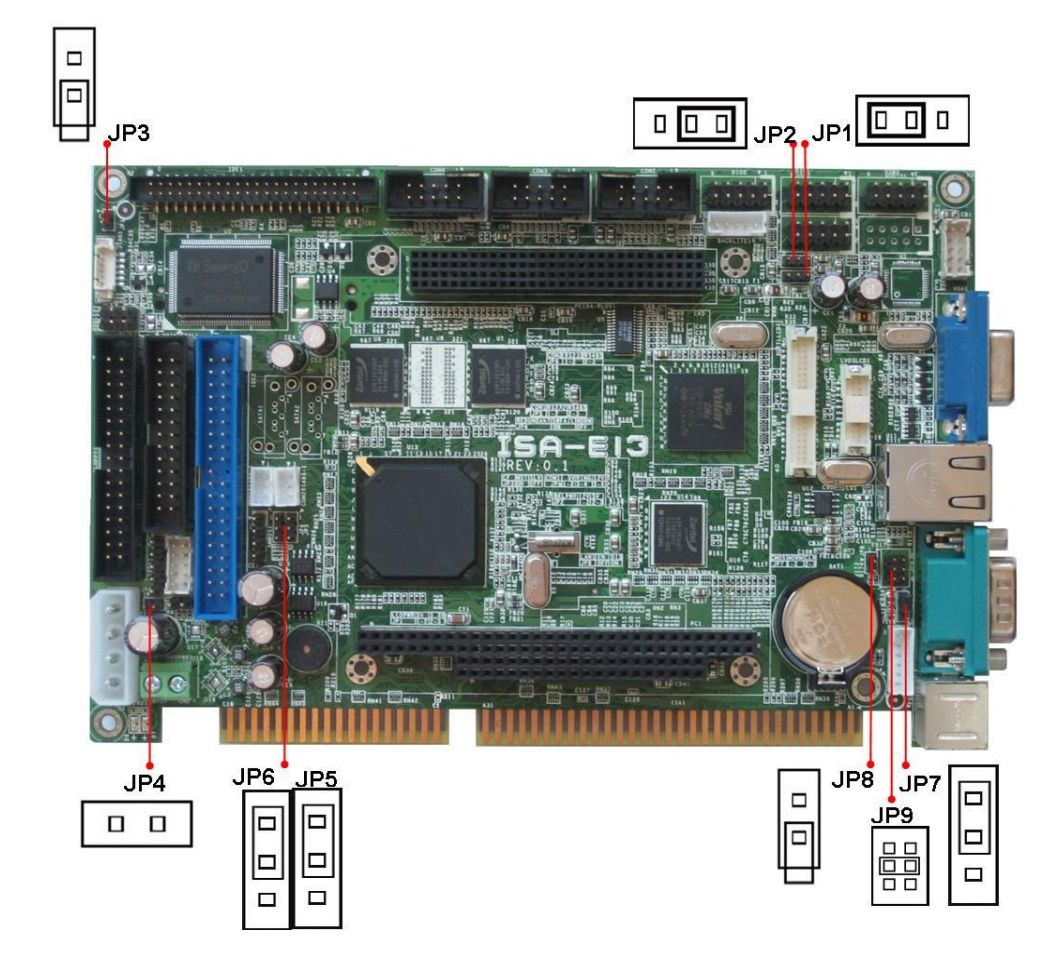

#### JP1: LCD PANEL Power Selection

JP1 can be used to select the Panel LCD supple power: +3.3V or +5V.The default setting is on +3.3V.User need to check the LCD panel spec and adjust this jumper to make Panel work in specified power rail.

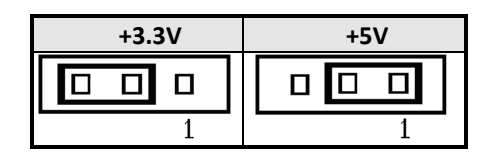

#### JP2: LCD PANEL Inverter Power Selection

JP2 can be used to select the Panel LCD Inverter supple power: +5V or +12V.The default setting is on +12V.User need to check the Inverter spec and adjust this jumper to make Inverter work in specified power rail.

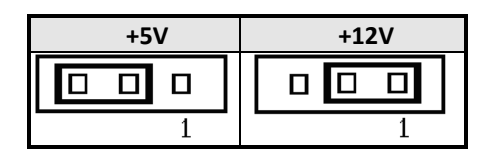

#### JP3: CF Card Mode Selection

This Jumper is to select the CF works as Primary Channel Master device or Slave device. The default setting is Slave mode.

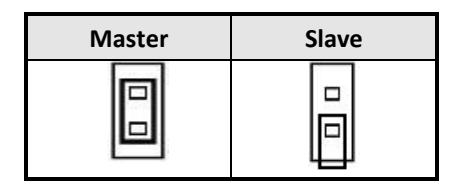

#### JP4: Redundant system support switch

This Jumper is to switch input for redundant.

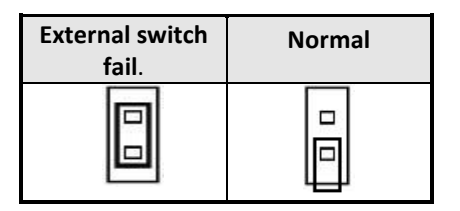

#### JP5: COM1 RS232/RS485 Selection

The default setting is RS232 mode.

| JP5 | I/F TYPE |
|-----|----------|
|     | RS-232   |
|     | RS-485   |

#### JP6: COM2 RS232/RS485 Selection

The default setting is RS232 mode.

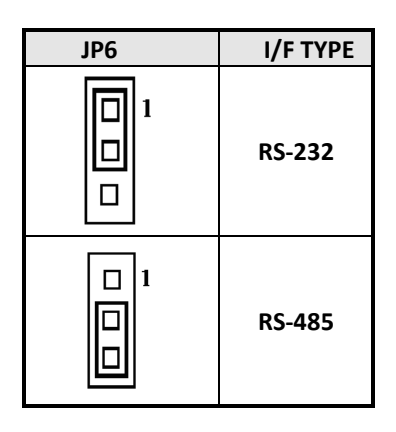

#### JP7: Clear CMOS RAM Data

This 3-pins Jumper allows the user to disconnect the built-in 3V battery power to clear the information stored in the CMOS RAM. To clear the CMOS data: (1) Turn off the system power, (2) Remove Jumper cap from pin1&2, (3) Short the pin2 and pin3 for three seconds, (4) Put Jumper cap back to pin1& 2. (5) Turn on your computer, (6) Hold Down <Delete> during boot up and enter BIOS setup to enter your preferences.

| JP7 | Setting                 | Function                      |
|-----|-------------------------|-------------------------------|
|     | Pin 1-2<br>Short/Closed | Normal Operation<br>(default) |
|     | Pin 2-3<br>Short/Closed | Clear CMOS<br>Content         |

#### JP8: On-Board LAN

On-Board Fast Ethernet LAN chips can be disabled by shorting the JP8 jumper.

| Port # | Disable | Enable |
|--------|---------|--------|
| LAN    |         |        |

#### JP9: COM1 Power Selection

JP9 can be used to select the COM1 supply power: +5V, Ring-IN or +12V.

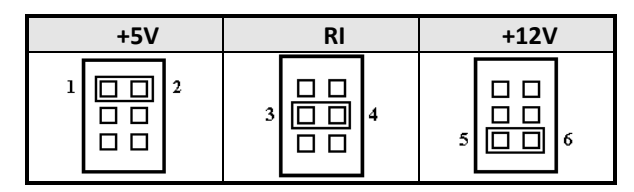

### 2.2Connectors on the ISA-E13

The connectors on the ISA-E13 allow you to connect external devices such as keyboard, floppy disk drives, hard disk drives, printers and etc. The following table lists the connectors on ISA-E13 and their respective page number.

| Connector Locations on the ISA-E13      |    |
|-----------------------------------------|----|
| BACKLIGHT Connector                     |    |
| COM1 (RS485), COM2 (RS485) Serial Ports |    |
| COM1 Serial Port                        |    |
| COM2, COM 3, COM 4 Serial Ports         |    |
| INT_VGA Connector                       |    |
| PS/2 Keyboard & Mouse Connector         |    |
| CF-II (BOT) Connector                   |    |
| DC_IN (5V+12V) Connector                |    |
| DC_IN(5V) Connector                     |    |
| DIO1 Connector                          |    |
| DIO2 Connector                          |    |
| Floppy Drive Connector                  |    |
| Front Panel Connector                   |    |
| IrDA Connector                          |    |
| IDE1 Connector                          | 24 |
| INT_KBMS Connector                      |    |
| IDE2 Connector                          |    |
| LPT Connector                           |    |
| LAN Connector                           |    |
| LVDS_LCD Connector                      |    |
| USB12, USB34 Connectors                 |    |
| TTL_LCD Connector                       |    |
| VGA Connector                           |    |
|                                         |    |

#### **Connector Locations on the ISA-E13**

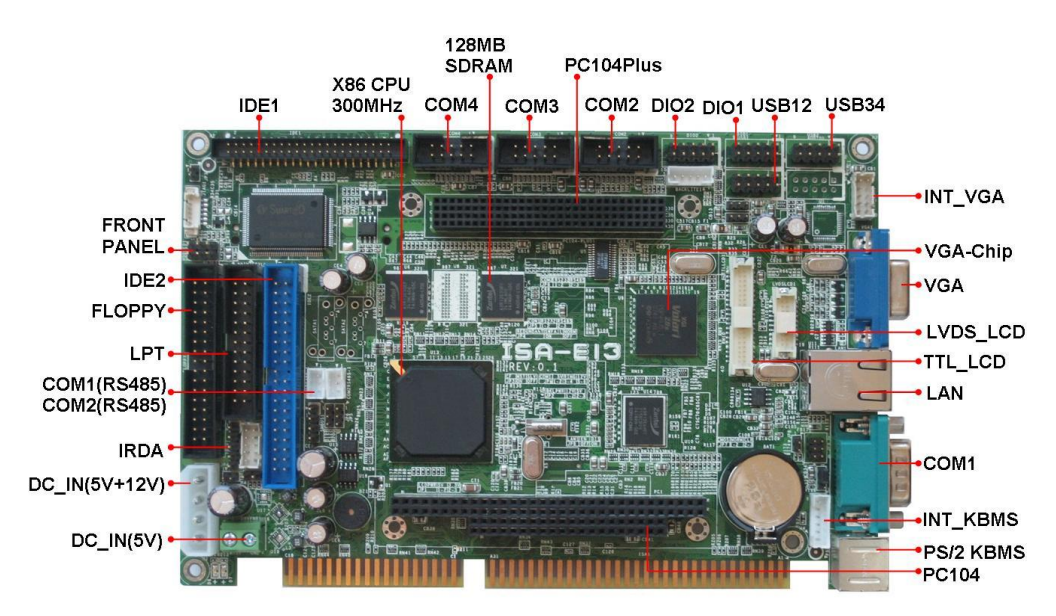

#### **BACKLIGHT** Connector

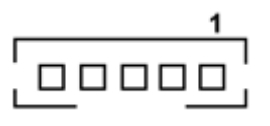

| Pin # | Signal Name |
|-------|-------------|
| 1     | +12V        |
| 2     | GND         |
| 3     | Brightness  |
| 4     | ON/OFF      |
| 5     | GND         |

#### COM1 (RS485), COM2 (RS485) Serial Ports

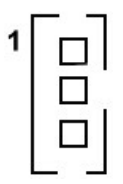

| Pin # | Signal Name |
|-------|-------------|
| 1     | 485TX-      |
| 2     | 485TX+      |
| 3     | GND         |

#### **COM1** Serial Port

COM1 is a 9-pin D-Sub male connector. The following table shows its pin assignments.

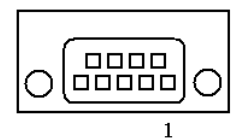

| Pin # | RS232 Mode<br>Signal Name |  |  |
|-------|---------------------------|--|--|
| 1     | DCD, Data carrier detect  |  |  |
| 2     | RXD, Receive data         |  |  |
| 3     | TXD, Transmit data        |  |  |
| 4     | DTR, Data terminal ready  |  |  |
| 5     | GND, ground               |  |  |
| 6     | DSR, Data set ready       |  |  |
| 7     | RTS, Request to send      |  |  |
| 8     | CTS, Clear to send        |  |  |
| 9     | +5V,Ring-IN or +12V       |  |  |

#### COM2, COM 3, COM 4 Serial Ports

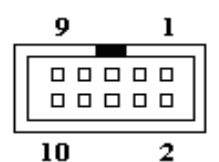

| Pin # | RS232 Mode<br>Signal Name |
|-------|---------------------------|
| 1     | DCD, Data carrier detect  |
| 2     | RXD, Receive data         |
| 3     | TXD, Transmit data        |
| 4     | DTR, Data terminal ready  |
| 5     | GND, ground               |
| 6     | DSR, Data set ready       |
| 7     | RTS, Request to send      |
| 8     | CTS, Clear to send        |
| 9     | Ring-IN                   |
| 10    | N.C.                      |

#### **INT\_VGA** Connector

INT\_VGA is for internal Video A/D board connection. The pin out is listed as below:

| 1002     | Signal<br>Name | Pin # | Pin # | Signal Name |
|----------|----------------|-------|-------|-------------|
| IHHI     | RED            | 1     | 2     | GND         |
|          | GREEN          | 3     | 4     | GND         |
| 9 0 0 10 | BLUE           | 5     | 6     | GND         |
|          | HSYNC          | 7     | 8     | DDC_DATA    |
|          | VSYNC          | 9     | 10    | DDC_CLK     |

#### PS/2 Keyboard & Mouse Connector

The following table describes the pin assignment of PS/2 Keyboard and Mouse connector, which is mount on button of bracket. To attach PS/2 Keyboard and mouse, users need to connect trough a PS/2 1-to-2 Y-cable and plug into this Mini-Din connector. All the ISA-E13 boards come with a Y-cable. Contact with your dealer if the Y-cable is missing.

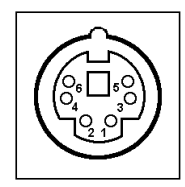

| Pin # | Signal Name    |  |
|-------|----------------|--|
| 1     | Keyboard data  |  |
| 2     | Mouse data     |  |
| 3     | GND            |  |
| 4     | 5V             |  |
| 5     | Keyboard clock |  |
| 6     | Mouse clock    |  |

#### **CF-II (BOT) Connector**

|   | Θ |  |
|---|---|--|
|   |   |  |
|   |   |  |
|   |   |  |
|   |   |  |
|   |   |  |
|   |   |  |
|   |   |  |
|   |   |  |
| _ |   |  |
| 1 |   |  |
|   | 9 |  |

| Signal Name | Pin # | Pin # | Signal Name |
|-------------|-------|-------|-------------|
| GND         | 1     | 2     | PDD3        |
| PDD4        | 3     | 4     | PDD5        |
| PDD6        | 5     | 6     | PDD7        |
| PCS1-       | 7     | 8     | GND         |
| GND         | 9     | 10    | GND         |
| GND         | 11    | 12    | GND         |
| VCC         | 13    | 14    | GND         |
| GND         | 15    | 16    | GND         |
| GND         | 17    | 18    | PDA2        |
| PDA1        | 19    | 20    | PDA0        |
| PDD0        | 21    | 22    | PDD1        |
| PDD2        | 23    | 24    | N.C.        |
| N.C.        | 25    | 26    | N.C.        |
| PDD11       | 27    | 28    | PDD12       |
| PDD13       | 29    | 30    | PDD14       |
| PDD15       | 31    | 32    | PCS3-       |
| N.C.        | 33    | 34    | PDIOR-      |
| PDIOW-      | 35    | 36    | VCC         |
| IRQ14       | 37    | 38    | VCC         |
| MST#_SLV    | 39    | 40    | N.C.        |
| PST1-       | 41    | 42    | PIORDY      |
| PDDREQ      | 43    | 44    | PDDACK-     |
| CF_LED-     | 45    | 46    | N.C.        |
| PDD8        | 47    | 48    | PDD9        |
| PDD10       | 49    | 50    | GND         |

#### DC\_IN (5V+12V) Connector

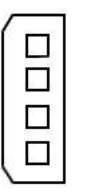

| Signal Name | Pin # | Pin # | Signal Name |
|-------------|-------|-------|-------------|
| +12V        | 1     | 2     | GND         |
| GND         | 3     | 4     | +5V         |

#### DC\_IN(5V) Connector

| Д    | Signal Name | Pin # |
|------|-------------|-------|
| IAAI | +5V         | 1     |
|      | GND         | 2     |
| 12   |             |       |

#### **DIO1** Connector

DIO ports support 8 digital I/O bits. Each bit can be configured as Input or output individually. All bits are 5V tolerant.

| -  |   |
|----|---|
| 9  | 1 |
| 10 | 2 |

| Signal Name | Pin # | Pin # | Signal Name |
|-------------|-------|-------|-------------|
| GND         | 1     | 2     | +5V         |
| DIO_0       | 3     | 4     | DIO_4       |
| DIO_1       | 5     | 6     | DIO_5       |
| DIO_2       | 7     | 8     | DIO_6       |
| DIO_3       | 9     | 10    | DIO_7       |

#### **DIO2** Connector

DIO ports support 8 digital I/O bits. Each bit can be configured as Input or output individually. All bits are 5V tolerant.

| 9<br>10 | 1<br>2 |
|---------|--------|
| 10      | 2      |

| Signal Name | Pin # | Pin # | Signal Name |
|-------------|-------|-------|-------------|
| GND         | 1     | 2     | +5V         |
| DIO_10      | 3     | 4     | DIO_14      |
| DIO_11      | 5     | 6     | DIO_15      |
| DIO_12      | 7     | 8     | DIO_16      |
| DIO_13      | 9     | 10    | DI0_17      |

#### **Floppy Drive Connector**

Floppy connector is a 34-pin header and will support up to 2.88MB floppy drives.

|         | Signal<br>Name | Pin # | Pin # | Signal Name     |
|---------|----------------|-------|-------|-----------------|
|         | Ground         | 1     | 2     | RM/LC           |
|         | Ground         | 3     | 4     | No connect      |
|         | Ground         | 5     | 6     | No connect      |
|         | Ground         | 7     | 8     | Index           |
|         | Ground         | 9     | 10    | Motor enable 0  |
|         | Ground         | 11    | 12    | Drive select 1  |
|         | Ground         | 13    | 14    | Drive select 0  |
|         | Ground         | 15    | 16    | Motor enable 1  |
|         | Ground         | 17    | 18    | Direction       |
|         | Ground         | 19    | 20    | Step            |
|         | Ground         | 21    | 22    | Write data      |
|         | Ground         | 23    | 24    | Write gate      |
| 33' '34 | Ground         | 25    | 26    | Track 00        |
|         | Ground         | 27    | 28    | Write protect   |
|         | Ground         | 29    | 30    | Read data       |
|         | Ground         | 31    | 32    | Side 1 select   |
|         | Ground         | 33    | 34    | Diskette change |

#### **Front Panel Connector**

The front panel of the case has a control panel, which provides light indication of the computer activities and switches to change the computer status.

#### IDE Hard Disk LED Connector

This connector connects to the hard drive activity LED on control panel. This LED will flash when the HDD is being accessed.

| 1 |  |
|---|--|
|   |  |

| IDE LED<br>Pin # | Signal Name |
|------------------|-------------|
| 1                | IDE_ACT     |
| 2                | Ground      |

#### Power-On LED

This connector allows users to connect to Front Panel Power indicator.

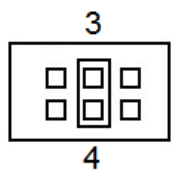

| PWR LED<br>Pin # | Signal Name |
|------------------|-------------|
| 3                | +5V         |
| 4                | Ground      |

#### RESET Switch

The reset switch allows the user to reset the system without turning the main power switch off and then on. Orientation is not required when making a connection to this header.

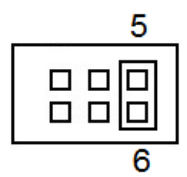

| RESET<br>Pin # | Signal Name |
|----------------|-------------|
| 5              | Reset       |
| 6              | Ground      |

#### IrDA Connector

This connector is used for an IrDA connector for wireless communication.

| 1 |
|---|
|   |
| 5 |
| 5 |

| IrDA Pin # | Signal Name |  |
|------------|-------------|--|
| 1          | +5V         |  |
| 2          | NC          |  |
| 3          | Ir TX       |  |
| 4          | Ground      |  |
| 5          | Ir RX       |  |

#### **IDE1** Connector

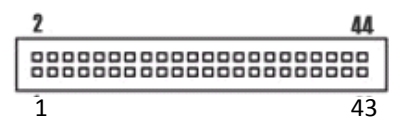

| Signal Name   | Pin # | Pin # | Signal Name   |
|---------------|-------|-------|---------------|
| Reset IDE     | 1     | 2     | Ground        |
| Host data 7   | 3     | 4     | Host data 8   |
| Host data 6   | 5     | 6     | Host data 9   |
| Host data 5   | 7     | 8     | Host data 10  |
| Host data 4   | 9     | 10    | Host data 11  |
| Host data 3   | 11    | 12    | Host data 12  |
| Host data 2   | 13    | 14    | Host data 13  |
| Host data 1   | 15    | 16    | Host data 14  |
| Host data 0   | 17    | 18    | Host data 15  |
| Ground        | 19    | 20    | Key           |
| DRQ           | 21    | 22    | Ground        |
| Host IOW      | 23    | 24    | Ground        |
| Host IOR      | 25    | 26    | Ground        |
| IOCHRDY       | 27    | 28    | Host PU 0     |
| DACK          | 29    | 30    | Ground        |
| IRQ14         | 31    | 32    | No connect    |
| Address 1     | 33    | 34    | P66DET        |
| Address 0     | 35    | 36    | Address 2     |
| Chip select 1 | 37    | 38    | Chip select 3 |
| Activity      | 39    | 40    | Ground        |
| +5V           | 41    | 42    | +5V           |
| GND           | 43    | 44    | No connect    |

#### **INT\_KBMS** Connector

INT\_KBMS is for internal input devices or MSR connection. The pin out is listed as below:

| 6 |
|---|
|   |
|   |
|   |
|   |
| 1 |
|   |

| Signal Name | Pin # | Pin # | Signal Name |
|-------------|-------|-------|-------------|
| KB-CLOCK    | 1     | 2     | KB-DATA     |
| MS-CLOCK    | 3     | 4     | MS-DATA     |
| KBVCC       | 5     | 6     | GND         |

#### **IDE2** Connector

|    |    |    | Signal Name   | Pin #  | Pin # | Signal Name   |        |
|----|----|----|---------------|--------|-------|---------------|--------|
| 1  | 00 | 2  | Reset IDE     | 1      | 2     | Ground        |        |
|    |    | -  | Host data 7   | 3      | 4     | Host data 8   |        |
|    | 66 |    | Host data 6   | 5      | 6     | Host data 9   |        |
|    |    |    | Host data 5   | 7      | 8     | Host data 10  |        |
|    |    |    | Host data 4   | 9      | 10    | Host data 11  |        |
|    |    |    | Host data 3   | 11     | 12    | Host data 12  |        |
|    |    |    | Host data 2   | 13     | 14    | Host data 13  |        |
|    | ŏŏ |    | Host data 1   | 15     | 16    | Host data 14  |        |
| 39 |    |    | Host data 0   | 17     | 18    | Host data 15  |        |
|    |    |    |               | Ground | 19    | 20            | Key    |
|    |    |    |               | DRQ    | 21    | 22            | Ground |
|    |    |    | Host IOW      | 23     | 24    | Ground        |        |
|    |    | 40 | Host IOR      | 25     | 26    | Ground        |        |
|    |    |    | IOCHRDY       | 27     | 28    | Host PU 0     |        |
|    |    |    | DACK          | 29     | 30    | Ground        |        |
|    |    |    | IRQ14         | 31     | 32    | No connect    |        |
|    |    |    | Address 1     | 33     | 34    | P66DET        |        |
|    |    |    | Address 0     | 35     | 36    | Address 2     |        |
|    |    |    | Chip select 1 | 37     | 38    | Chip select 3 |        |
|    |    |    | Activity      | 39     | 40    | Ground        |        |

#### **LPT Connector**

The LPT parallel port is a standard DSUB 26-pins Female connector . It can be configured as EPP or ECP or SPP mode.

| - T |    | 1  | _           |       |       |             |
|-----|----|----|-------------|-------|-------|-------------|
| 1   | 88 | 2  | Signal Name | Pin # | Pin # | Signal Name |
| 1   |    |    | Strobe      | 1     | 2     | DATA0       |
|     |    |    | DATA1       | 3     | 4     | DATA2       |
| - î |    |    | DATA3       | 5     | 6     | DATA4       |
|     |    |    | DATA5       | 7     | 8     | DATA6       |
|     | 88 |    | DATA7       | 9     | 10    | /ACK        |
| 25  | 66 | 26 | BUSY        | 11    | 12    | PE          |
|     |    |    | SLCT        | 13    | 14    | /AUTOFD     |
|     |    |    | /ERROR      | 15    | 16    | /INIT       |
|     |    |    | SELIN       | 17    | 18    | GND         |
|     |    |    | GND         | 19    | 20    | GND         |
|     |    |    | GND         | 21    | 22    | GND         |
|     |    |    | GND         | 23    | 24    | GND         |
|     |    |    | GND         | 25    | 26    |             |

#### LAN Connector

This connector is for the 10/100Mbps Ethernet capability. The figure below shows the pin out assignments of this connector and its corresponding input jack.

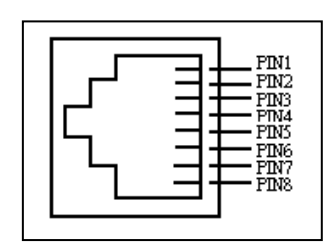

| Pin # | Signal Name |  |  |
|-------|-------------|--|--|
| 1     | TX+         |  |  |
| 2     | TX-         |  |  |
| 3     | RX+         |  |  |
| 4     | NC          |  |  |
| 5     | NC          |  |  |
| 6     | RX-         |  |  |
| 7     | NC          |  |  |
| 8     | NC          |  |  |

#### LVDS\_LCD Connector

The LCD panel, inverter for LCD LAMP, Touch-screen Serial Interface must be connected to this LVDS header, using the below described connector:

|         | Signal Name    | Pin # | Pin # | Signal Name    |
|---------|----------------|-------|-------|----------------|
| 2001    | +12V           | 1     | 2     | +12V           |
| 00      | GND            | 3     | 4     | GND            |
| 00      | LCDVDD 5V/3.3V | 5     | 6     | LCDVDD 5V/3.3V |
| 00      | GND            | 7     | 8     | GND            |
| 00      | BRIGHTNES      | 9     | 10    | BCKLITE_ON     |
| 200 019 | LVDS_GND       | 11    | 12    | LVDS_GND       |
|         | CHA_TX0+       | 13    | 14    | CHB_TX0+       |
|         | CHA_TX0-       | 15    | 16    | CHB_TX0-       |
|         | LVDS_GND       | 17    | 18    | LVDS_GND       |
|         | CHA_TX1+       | 19    | 20    | CHB_TX1+       |

#### USB12, USB34 Connectors

The following table shows the pin outs of the USB12 USB34 connectors.

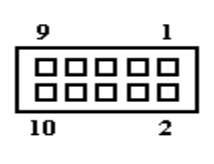

| Signal Name | Pin # | Pin # | Signal Name |
|-------------|-------|-------|-------------|
| N.C.        | 1     | 2     | VCC         |
| GND         | 3     | 4     | USB-        |
| USB+        | 5     | 6     | USB+        |
| USB-        | 7     | 8     | GND         |
| VCC         | 9     | 10    | N.C.        |

#### TTL\_LCD Connector

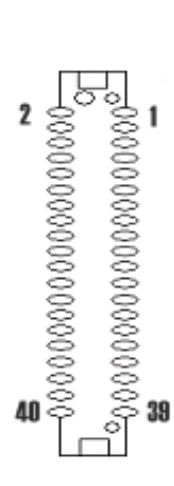

| Signal<br>Name    | Pin # | Pin # | Signal<br>Name    |
|-------------------|-------|-------|-------------------|
| +12V/+5V          | 1     | 2     | +12V/+5V          |
| GND               | 3     | 4     | GND               |
| LCDVDD<br>5V/3.3V | 5     | 6     | LCDVDD<br>5V/3.3V |
| HSYNC             | 7     | 8     | VSYNC             |
| CLK               | 9     | 10    | DE                |
| GND               | 11    | 12    | GND               |
| LR                | 13    | 14    | UD                |
| B1                | 15    | 16    | BO                |
| В3                | 17    | 18    | B2                |
| B5                | 19    | 20    | B4                |
| GND               | 21    | 22    | GND               |
| DMS               | 23    | 24    | ADJ               |
| G1                | 25    | 26    | G0                |
| G3                | 27    | 28    | G2                |
| G5                | 29    | 30    | G4                |
| GND               | 31    | 32    | GND               |
| GND               | 33    | 34    | GND               |
| R1                | 35    | 36    | RO                |
| R3                | 37    | 38    | R2                |
| R5                | 39    | 40    | R4                |

#### **VGA** Connector

The pin assignments of VGA CRT connector are as follows:

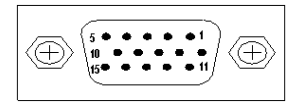

| Signal Name | Pin # | Pin # | Signal Name |
|-------------|-------|-------|-------------|
| Red         | 1     | 2     | Green       |
| Blue        | 3     | 4     | N.C.        |
| GND         | 5     | 6     | GND         |
| GND         | 7     | 8     | GND         |
| N.C.        | 9     | 10    | GND         |
| N.C.        | 11    | 12    | DDC_DATA    |
| HSYNC       | 13    | 14    | VSYNC       |
| DDC_CLK     | 15    |       |             |
# **Chapter 3 BIOS Setup**

This chapter describes the different settings available in the AMI BIOS that comes with the ISA-E13 CPU card. The topics covered in this chapter are as follows:

| 3.1MAIN MENU    |    |
|-----------------|----|
| 3.2ADVANCED     |    |
| 3.3PCI /PNP     | 63 |
| 3.4BOOT SETTING | 74 |
| 3.5Security     | 85 |
| 3.6Chipset      |    |
| 3.7EXIT OPTION  |    |

### **BIOS Introduction**

This manual describes AMI's Setup program, which is built into the ROM BIOS. The Setup program allows users to modify the basic system configuration. This special information is then stored in battery-backed RAM so that it retains the Setup information when the power is turned off.

### **Starting Setup**

The following pages are meant to give you a better insight into the options you have to setup your system. Many options depend on the choice of type of memory, memory speed, peripherals and the programs that you will be running. The effective of these settings are related to system performance that can destabilize operation. We urge you to proceed with caution.

When the system is powered on, use the bios set program when you start up your system, reconfiguring your system, or press "Delete" promptly to run setup. This section will explain how to configure your system using this utility. And this change will be recognized and record them in the CMOS RAM of the SPI chip.

When you start up the computer, the system provides you the opportunity to set the program. Press the "del" during the P.O.S.T (Power-on Self-Test) to enter the program setting. And the POST will continue with the test routines. And the firmware chip will store the setup utility on the board. However, if you want to enter the setup after the POST, you can press Ctrl + Alt + Del simultaneously or turn off the power then back on.

## 3.1Main Menu

| BI | OS | STL | JP | UT  | ILITY | • |
|----|----|-----|----|-----|-------|---|
| ~  | 00 |     |    | ••• |       |   |

| Main                | Advanced     | PCI PnP      | Boot     | Securit   | y Chipset                             | Exit |
|---------------------|--------------|--------------|----------|-----------|---------------------------------------|------|
| System              | Overview     |              |          |           |                                       |      |
| AMIBIO              | S            |              |          |           |                                       |      |
| Version             | :0           | 8.00.14      |          |           |                                       |      |
| Build Da            | ite :0       | 1/03/08      |          |           |                                       |      |
| ID                  | :1           | ADSV000      |          |           |                                       |      |
| Process             | or           |              |          |           |                                       |      |
| Speed               | :3           | 00MHz        |          |           |                                       |      |
| System              | Memory       |              |          |           |                                       |      |
| Size                | :1           | 28MB         |          |           | $\leftarrow$ :Select Scre             | en   |
| Speed               | :1           | 33MHz        |          |           | $\uparrow$ $\downarrow$ : Select Iter | n    |
|                     |              |              |          |           | + -:Change Fiel                       | d    |
| System <sup>•</sup> | Time :[:     | 18:15:52]    |          |           | Tab: Select Fie                       | ld   |
| System              | Date :[I     | ri 04/18/20  | 08]      |           | F1:General He                         | р    |
| MTBF                | :6           | 5396 Hours   | Remainin | g         | F10:Save and E                        | Exit |
| System              | Fault :0     | Times        |          |           | ESC: Exit                             |      |
|                     | V02.58 ©Copy | right 1985-2 | 008,Ame  | rican Meg | atrends, Inc.                         |      |

#### AMIBIOS

This is the information of AMIBIOS.

#### Processor

This part shows the auto-detected CPU specification. It is the x86 SoC (System on Chip) with 0.13 micron process and ultra low power consumption design (less than 1 watt). The CPU is a high performance and fully static 32-bit X86 processor with the compatibility of Windows based, Linux and most popular 32-bit RTOS.

### System Memory

This part shows the auto-detected system memory. There are all 128MB onboard and the speed is 133MHz.

### System Time

The time format is based on the 24-hour military time clock. Press the + or - key to increment the setting or type the desired value into the field.

### System Date

Press the + or - to set the date you wanted. The BIOS determines the day of the week from the other date information; this field is for information only.

### MTBF

Mean time between failures (MTBF) is the mean (average) time between failures of a system, the reciprocal of the failure rate in the special case when the failure rate is constant. Calculations of MTBF assume that a system is 'renewed', i.e. fixed, after each failure, and then returned to service immediately after failure. A related term, mean distance between failures, with a similar and more intuitive sense, is widely used in transport industries such as railways and trucking. The average time between failing and being returned to service is termed mean down time (MDT).

### System Fault

As the system detect the illegal command or serious error when boot, it will show on this screen.

## 3.2Advanced

This section allows you to configure your system for basic operation. You have the opportunity to select the system's default speed, boot-up sequence, keyboard operation, shadowing and security.

| Main    | Advanced       | PCI PnP      | Boot       | Sec   | urity             | Chipset     | Exit |
|---------|----------------|--------------|------------|-------|-------------------|-------------|------|
| Advance | d Settings     |              |            |       | Config            | ure Board.  |      |
|         |                |              |            |       |                   |             |      |
| WARNI   | NG: Setting w  | rong values  | s in belov | N     |                   |             |      |
| section | s may cause    | system to n  | nalfuncti  | on.   |                   |             |      |
|         |                |              |            |       | $\leftarrow$ :Sel | ect Screen  |      |
| ►Board  | l Configuratio | on           |            |       | ↑↓: Se            | elect Item  |      |
| ►IDE Co | onfiguration   |              |            |       | + -:Cha           | nge Field   |      |
| ≻Flopp  | y Configurat   | ion          |            |       | Tab: Se           | elect Field |      |
| ≻Super  | IO Configura   | ation        |            |       | F1:Ger            | eral Help   |      |
| ≻Remo   | Access Conf    | iguration    |            |       | F10:Sa            | ve and Exit |      |
| ≻USB C  | Configuration  |              |            |       | ESC: E>           | kit         |      |
| V       | 02.58 ©Copyr   | ight 1985-2( | 008,Ame    | rican | Megatr            | ends, Inc.  |      |

### ➢Board Configuration

This will show the board related information including Chip Serial Number, Customer Serial Number and so on which is detected by BIOS. And the information will help you clear to know the boards related information.

| Advanced                                                      | t                                                                    |                                                                                          |
|---------------------------------------------------------------|----------------------------------------------------------------------|------------------------------------------------------------------------------------------|
| Chip Serial Number<br>Shipment Date<br>Customer Serial Number | :C1 00 00 00 08 92<br>: Year 08 Week 21<br>: D8 E9 FA OB 1C 2D 3E 4F | ← :Select Screen<br>↑↓: Select Item<br>F1:General Help<br>F10:Save and Exit<br>ESC: Exit |
| V02.58 ©Copyright 2                                           | 1985-2008,American Megatro                                           | ends, Inc.                                                                               |

### **≻IDE Configuration**

| Advanced                                                                                                    |                                                                                   | Options                                                                                                    |
|----------------------------------------------------------------------------------------------------|-----------------------------------------------------------------------------------|----------------------------------------------------------------------------------------------------|
| IDE Configuration                                                                                                    |                                                                                   |                                                                                                    |
| On Board PCI IDE Controller                                                                                                    | :[Both]                                                                           | Disabled<br>Primary                                                                                         |
| <ul> <li>Primary IDE Master</li> <li>Primary IDE Slave</li> <li>Secondary IDE Master</li> <li>Secondary IDE Slave</li> </ul>                                 | :[Not Detected]<br>:[Not Detected]<br>:[Not Detected]<br>:[Not Detected]          | Secondary<br>Both                                                                                           |
| Hard Disk Write Protect<br>IDE Detect Time Out(Set)<br>ATA(PI)80P in Cable Detection<br>Hard Disk Delay<br>On Board IDE Operate Mode<br>Not Program PIO MODE | [Disabled]<br>[35]<br>[Host &Device]<br>[2 Second]<br>[Legacy Mode]<br>[Disabled] | ←:Select Screen<br>↑↓: Select Item<br>+ -:Change Field<br>F1:General Help<br>F10:Save and Exit<br>ESC: Exit |

### **On Bard PCI IDE Controller**

This can select the specification you wanted for the IDE device. This option specifies the channel used by IDE controller on the motherboard.

| Advanced                                                                                                    | Options                                                                               |
|----------------------------------------------------------------------------------------------------|---------------------------------------------------------------------------------------|
| IDE Configuration                                                                                                    |                                                                                       |
| On Board PCI IDE Controller :[Both                                                                                                | h] Disabled<br>Primary                                                                |
| ➢Primary IDE Master :[Not                                                                                                    | Detected] Secondary<br>Both                                                           |
| <ul> <li>Primary IDE Slave</li> <li>Secondary IDE Mast</li> <li>Secondary IDE Slave</li> <li>Disabled</li> <li>Primary</li> </ul> | s                                                                                     |
| Hard Disk Write Prote Secondary<br>IDE Detect Time Out(: Both<br>ATA(PI)80P in Cable Detection                                    | ←:Select Screen<br>↑↓: Select Item<br>+-:Change Field                                 |
| Hard Disk Delay[2 SecOn Board IDE Operate Mode[LegaNot Program PIO MODE[Disal                                                     | cond] Tab: Select Field<br>cy Mode] F1:General Help<br>F10:Save and Exit<br>ESC: Exit |

V02.58 ©Copyright 1985-2008, American Megatrends, Inc.

| Option    | Description                                                                                 |
|-----------|---------------------------------------------------------------------------------------------|
| Disabled  | Disabled onboard IDE function                                                               |
| Primary   | Allow system to detect only the Primary IDE channel.                                        |
| Secondary | Allow system to detect only the Secondary IDE channel                                       |
| Both      | Allow system to detect the Primary and Secondary IDE channels. This is the default setting. |

#### ➢Primary/Secondary IDE Master/Slave

When you entered the IDE devices, the bios will auto-detected and show the detail information of IDE devices.

If you want to change with the IDE configuration, select the item and press the "Enter" to configure the item you wanted.

| Advanced                                              |               | Options                             |
|-------------------------------------------------------|---------------|-------------------------------------|
| Primary IDE Master                                    |               | Not Installed<br>Auto               |
| Device                                                | :Not Detected |                                     |
| Туре                                                  | [Auto]        | $\leftarrow$ :Select Screen         |
| LBA/Large Mode                                        | [Auto]        | $\uparrow \downarrow$ : Select Item |
| Block(Multi-Sector)Transfer                           | [Auto]        | + -: Change Field                   |
| PIO Mode                                              | [Auto]        | Tab: Select Field                   |
| DMA Mode                                              | [Auto]        | F1:General Help                     |
| S.M.A.R.T                                             | [Auto]        | F10:Saveand Exit                    |
| 32BitData Transfer                                    | [Enabled]     | ESC: EXIT                           |
| V02.58 ©Copyright 1985-2008,American Megatrends, Inc. |               |                                     |

#### Туре

Select the type of IDE drive. Setting to Auto allows automatic selection of the appropriate IDE device type.

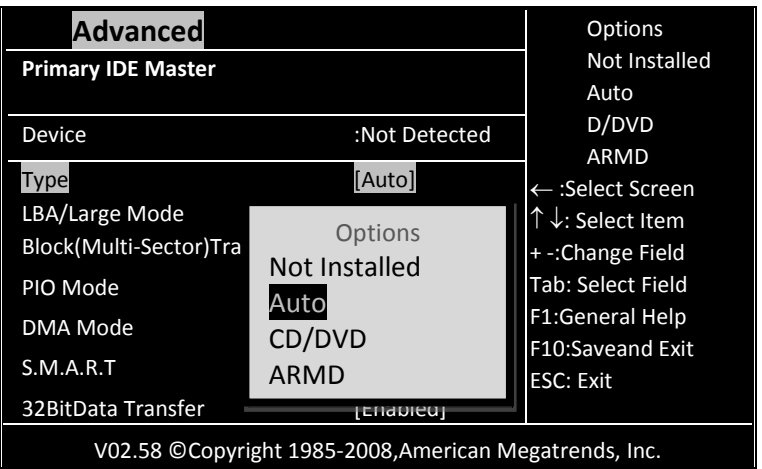

The choice:

| Option        | Description                                            |  |
|---------------|--------------------------------------------------------|--|
| Not installed | Prevent the BIOS from searching for an IDE disk        |  |
|               | drive on the specified channel.                        |  |
| Auto          | Allow the BIOS auto detect the IDE disk drive type     |  |
|               | attached to the specified channel.                     |  |
|               | This is a default setting.                             |  |
| CD/DVD        | This option specified that an IDE CD-ROM drive is      |  |
|               | attached to the specified IDE channel.                 |  |
|               | The BIOS will not attempt to search types of IDE       |  |
|               | disk drive on the specified channel.                   |  |
| ARMD          | This option specifies an ATAPI Removable Media Device. |  |
|               | This includes ,but is not limited to:                  |  |
|               | • ZIP                                                  |  |
|               | • LS-120                                               |  |

### LBA/Large Mode

Enables or disables the LBA (Logical Block Addressing)/Large mode.

--------

| Advanced                |                           | Options                             |
|-------------------------|---------------------------|-------------------------------------|
| Primary IDE Master      |                           | Not Installed                       |
| Device                  | :Not Detected             | D/DVD                               |
| Туре                    | [Auto]                    | ARMD<br>← :Select Screen            |
| LBA/Large Mode          | [Auto]                    | $\uparrow \downarrow$ : Select Item |
| Block(Multi-Sector)Trar | Ontions                   | + -:Change Field                    |
| PIO Mode                | Disabled                  | Tab: Select Field                   |
| DMA Mode                | Auto                      | F1:General Help                     |
| S.M.A.R.T               | [Auto]                    | ESC: Exit                           |
| 32BitData Transfer      | [Enabled]                 |                                     |
| V02.58 ©Copyri          | ght 1985-2008,American Me | egatrends, Inc.                     |

| Option   | Description                                                                                                    |
|----------|----------------------------------------------------------------------------------------------------|
| Disabled | Set this value to prevent the BIOS from using Large Block<br>Addressing mode control on the specified channel.       |
| Auto     | Set this value to allow the BIOS to auto detect the Large Block<br>Addressing mode control on the specified channel. |
|          | This is the default setting.                                                                                         |

### Block (Multi-Sector) Transfer

Enables or disables data multi-sectors transfers.

| Advanced                    |           |                  | Options                               |
|-----------------------------|-----------|------------------|---------------------------------------|
| Primary IDE Master          |           | Not Installed    |                                       |
|                             |           |                  |                                       |
| Device                      |           | :Not Detected    | ARMD                                  |
| Туре                        |           | [Auto]           | ← :Select Screen                      |
| LBA/Large Mode              |           | [Auto]           | $\uparrow$ $\downarrow$ : Select Item |
| Block(Multi-Sector)Transfer |           | [Auto]           | + -:Change Field                      |
| PIO Mode                    |           | Ontions          | Tab: Select Field                     |
| DMA Mode                    | Disabl    | ed               | F1:General Help                       |
| S.M.A.R.T                   | Auto      |                  | ESC: Exit                             |
| 32BitData Transfer          |           | [Enabled]        |                                       |
| V02.58 ©Copyr               | ight 1985 | -2008,American N | legatrends, Inc.                      |

| Option   | Description                                                    |  |  |
|----------|----------------------------------------------------------------|--|--|
| Disabled | Set this value to prevent the BIOS from using Multi-Sector on  |  |  |
|          | the specified channel.                                         |  |  |
| Auto     | Set this value to allow the BIOS to auto detect device support |  |  |
|          | for Multi-Sector Transfers on the specified channel.           |  |  |
|          | This is the default setting.                                   |  |  |

#### PIO Mode

IDE Programmed I/O (PIO) Mode programs the timing cycle between IDE drive and the programmable IDE controller. As PIO mode increases, the cycle time decreases.

| Advanced                    |                   | Options           |
|-----------------------------|-------------------|-------------------|
| Primary IDE Master          |                   | Not Installed     |
| Device                      | :Not Detected     | D/DVD<br>ARMD     |
| Type                        | [Auto]            | ← :Select Screen  |
| Block(Multi-Sector)Transfer | Auto              | + -:Change Field  |
| PIO Mode                    | 0                 | Tab: Select Field |
| DMA Mode                    | 1                 | F1:General Help   |
| S.M.A.R.T                   | 2                 | ESC: Exit         |
| 32BitData Transfer          | 3<br>1            |                   |
| V02.58 ©Copyright 1         | 985-2008,American | Megatrends, Inc.  |

| Option | Description                                                        |
|--------|--------------------------------------------------------------------|
| Auto   | Set this value to allow the BIOS to auto detect the PIO mode.      |
|        | Use this value if the IDE disk drive support cannot be determined. |
|        | This is the default setting.                                       |
| 0      | Set this value to allow the BIOS to use PIO mode 0.It has a data   |
|        | transfer rate of 3.3MBs.                                           |
| 1      | Set this value to allow the BIOS to use PIO mode 0.It has a data   |
|        | transfer rate of 5.2MBs.                                           |
| 2      | Set this value to allow the BIOS to use PIO mode 0.It has a data   |
|        | transfer rate of 8.3MBs.                                           |
| 3      | Set this value to allow the BIOS to use PIO mode 0.It has a data   |
|        | transfer rate of 11.1MBs.                                          |
| 4      | Set this value to allow the BIOS to use PIO mode 0.It has a data   |
|        | transfer rate of 16.6MBs. This setting generally works with all    |
|        | hard disk drives manufactured after 1999.For other disk drive,     |
|        | such as IDE CD-ROM drives, check the specified of the drive.       |

### DMA Mode

This setting allows you to adjust the DMA mode options. The Optimal and Fail-Safe default setting is [Auto].

| Advanced                                              |               | Options                             |
|-------------------------------------------------------|---------------|-------------------------------------|
| Primary IDE Master                                    |               | Not Installed                       |
|                                                       | <u>.</u>      | Auto                                |
| Device                                                | :Not Detected |                                     |
| Туре                                                  | [Auto]        | ← :Select Screen                    |
| LBA/Large Mode                                        | [Auto]        | $\uparrow \downarrow$ : Select Item |
| Block (Multi-Sector) Transfer                         | [Auto]        | + -:Change Field                    |
| PIO Mode                                              | Ontions       | Tab: Select Field                   |
| DMA Mode                                              |               | F1:General Help                     |
| S.M.A.R.T                                             | Auto          | F10:Saveand Exit                    |
| 32BitData Transfer                                    | [Enabled]     |                                     |
| V02.58 ©Copyright 1985-2008,American Megatrends, Inc. |               |                                     |

#### S.M.A.R.T

S.M.A.R.T. stands for Smart Monitoring, Analysis, and Reporting Technology.

| Advanced                                                          |                             | Options                                                                      |
|-------------------------------------------------------------------|-----------------------------|------------------------------------------------------------------------------|
| Primary IDE Master                                                |                             | Not Installed<br>Auto                                                        |
| Device                                                            | :Not Detected               | D/DVD<br>ARMD                                                                |
| Type<br>LBA/Large Mode<br>Block(Multi-Sector)Transfer<br>PIO Mode | [Auto]<br>[Auto]<br>[Auto]  | ← :Select Screen<br>↑↓: Select Item<br>+ -:Change Field<br>Tab: Select Field |
| DMA Mode<br><mark>S.M.A.R.T</mark><br>32BitData Transfer          | Auto<br>Disabled<br>Enabled | F1:General Help<br>F10:Saveand Exit<br>ESC: Exit                             |
| V02.58 ©Copyright 19                                              | 85-2008,American Me         | egatrends, Inc.                                                              |

| Option   | Description                                                                                                    |
|----------|----------------------------------------------------------------------------------------------------|
| Auto     | Set this value to allow the BIOS to auto detect hard disk drive<br>support.<br>Use this setting if the IDE disk drive support cannot be |
|          | determined.                                                                                                    |
|          | This is the default setting.                                                                                                    |
| Disabled | Set this value to prevent the BIOS from using the SMART                                                                                 |
|          | feature.                                                                                                    |
| Enabled  | Set this value to allow the BIOS to SMART feature on support                                                                            |
|          | hard disk drives.                                                                                                    |

### 32Bit Data Transfer

Enables or disables 32-bit data transfer.

| Advanced                    |               | Options                               |
|-----------------------------|---------------|---------------------------------------|
| Primary IDE Master          |               | Not Installed                         |
|                             |               | Auto                                  |
| Device                      | :Not Detected | D/DVD                                 |
|                             |               | ARMD                                  |
| Туре                        | [Auto]        | ← :Select Screen                      |
| LBA/Large Mode              | [Auto]        | $\uparrow$ $\downarrow$ : Select Item |
| Block(Multi-Sector)Transfer | [Auto]        | + -:Change Field                      |
| PIO Mode                    | [Auto]        | Tab: Select Field                     |
| DMA Mode                    | Ontions       | F1:General Help                       |
|                             | Options       | F10:Saveand Exit                      |
| 5.IVI.A.R.I                 | Disabled      | ESC: Exit                             |
| 32BitData Transfer          | Enabled       |                                       |
|                             |               |                                       |

V02.58 ©Copyright 1985-2008, American Megatrends, Inc.

| Option   | Description                                                      |  |
|----------|------------------------------------------------------------------|--|
| Disabled | Set this value to prevent the BIOS from using 32-bit data        |  |
|          | transfers.                                                       |  |
| Enabled  | Set this value to allow the BIOS to use 32-bit data transfers on |  |
|          | support hard disk drive. This is the default setting.            |  |

#### Hard Disk Write Protect

This will allow you to enable or disable the hard disk write protection and this will only effective if you configure your device through BIOS.

| Advanced                                                                                                    |                                                                          | Options                                                                |
|----------------------------------------------------------------------------------------------------|--------------------------------------------------------------------------|------------------------------------------------------------------------|
| IDE Configuration                                                                                                    |                                                                          |                                                                        |
| On Board PCI IDE Controlle                                                                                                   | r [Both]                                                                 | Disabled<br>Primary                                                    |
| <ul> <li>Primary IDE Master</li> <li>Primary IDE Slave</li> <li>Secondary IDE Master</li> <li>Secondary IDE Slave</li> </ul> | :[Not Detected]<br>:[Not Detected]<br>:[Not Detected]<br>:[Not Detected] | Secondary<br>Both                                                      |
| Hard Disk Write Protect<br>IDE Detect Time Out(Set)<br>ATA(PI)80P in Cable Detec                                             | Options<br>Disabled<br>Enabled                                           | ←:Select Screen<br>↑↓: Select Item<br>+ -:Change Field                 |
| Hard Disk Delay<br>On Board IDE Operate Moo<br>Not Program PIO mode                                                          | [2 Second]<br>le [Legacy Mode]<br>[Disabled]                             | Tab: Select Field<br>F1:General Help<br>F10:Save and Exit<br>ESC: Exit |
| V02.58 ©Copyright 1                                                                                                    | .985-2008,American Me                                                    | gatrends, Inc.                                                         |

| Option   | Description                                                      |
|----------|------------------------------------------------------------------|
| Disabled | Set this value to allow the hard disk drive to be used normally. |
|          | Read, write, and erase functions can be performed to the hard    |
|          | disk drive. This is the being setting.                           |
| Enabled  | Set this value to prevent the hard disk from being erased.       |

IDE Detect Time Out (Sec) Select the time out value for detecting IDE devices.

The choice:

| Option | Description                                                    |
|--------|----------------------------------------------------------------|
| 0      | This value is the best setting to use if the onboard IDE       |
|        | controllers are to a specified IDE disk drive in the AMIBIOS.  |
| 5      | Set this value to stop the AMIBIOS from searching the IDE bus  |
|        | for disk in five seconds.                                      |
|        | A large majority of ultra ATA hard disk drives can be detected |
|        | well five seconds.                                             |
| 10     | Set this value to stop AMIBIOS from searching IDE bus for IDE  |
|        | disk drives in 10 seconds.                                     |
| 15     | Set this value to stop AMIBIOS from searching IDE bus for IDE  |
|        | disk drives in 15 seconds.                                     |
| 20     | Set this value to stop AMIBIOS from searching IDE bus for IDE  |
|        | disk drives in 20 seconds.                                     |
| 25     | Set this value to stop AMIBIOS from searching IDE bus for IDE  |
|        | disk drives in 25 seconds.                                     |
| 30     | Set this value to stop AMIBIOS from searching IDE bus for IDE  |
|        | disk drives in 30 seconds.                                     |
| 35     | Set this value to stop AMIBIOS from searching IDE bus for IDE  |
|        | disk drives in 35 seconds. This is the being setting.          |

| Advanced                                                                                                    |                                         | Options                                                                                                    |  |
|----------------------------------------------------------------------------------------------------|-----------------------------------------|----------------------------------------------------------------------------------------------------|--|
| IDE Configuration                                                                                                    |                                         |                                                                                                    |  |
| On Board PCI IDE Controller                                                                                                    | :[Both]                                 | Disabled<br>Primary                                                                                                    |  |
| ➢Primary IDE Master                                                                                                    | :[Not Detected]                         | Secondary                                                                                                    |  |
| ➢ Primary IDE Slave                                                                                                    | Options                                 | Both                                                                                                    |  |
| Secondary IDE Master                                                                                                    | 0                                       |                                                                                                    |  |
| Secondary IDE Slave                                                                                                    | 5                                       |                                                                                                    |  |
| Hard Disk Write Protect<br>IDE Detect Time Out(Set)<br>ATA(PI)80P in Cable Detectio<br>Hard Disk Delay<br>OnBoard IDE Operate Mode<br>Not Program PIO MODE | 10<br>15<br>20<br>25<br>30<br><b>35</b> | ←:Select Screen<br>↑ ↓: Select Item<br>+ -:Change Field<br>Tab: Select Field<br>F1:General Help<br>F10:Save and Exit<br>FSC: Exit |  |
|                                                                                                    |                                         |                                                                                                    |  |
| V02.58 Copyright 1985-2008, American Megatrends, Inc.                                                                                                    |                                         |                                                                                                    |  |

.....

### ATA (PI) 80 pin Cable Detection

Set this option to select the method used to detect the ATA (PI) 80 pin cable.

The choice:

| Option       | Description                                                |  |
|--------------|------------------------------------------------------------|--|
| Host& Device | Set this value to use both the motherboard onboard IDE     |  |
|              | controller and IDE disk drive to detect the type of IDE    |  |
|              | cable used.                                                |  |
|              | This is the default setting.                               |  |
| Host         | Set this value to use motherboard IDE controller to detect |  |
|              | the type of IDE cable used.                                |  |
| Device       | Set this value to use IDE disk drive to detect the type of |  |
|              | IDE cable used.                                            |  |

| Advanced                                                                                                    |                                                                          | Options                                                                 |
|----------------------------------------------------------------------------------------------------|--------------------------------------------------------------------------|-------------------------------------------------------------------------|
| IDE Configuration                                                                                                    |                                                                          |                                                                         |
| On Board PCI IDE Controller                                                                                                    | :[Both]                                                                  | Disabled<br>Primary                                                     |
| <ul> <li>≻Primary IDE Master</li> <li>≻Primary IDE Slave</li> <li>≻Secondary IDE Master</li> <li>≻Secondary IDE Slave</li> </ul> | :[Not Detected]<br>:[Not Detected]<br>:[Not Detected]<br>:[Not Detected] | Secondary<br>Both                                                       |
| Hard Disk Write Protect<br>IDE Detect Time Out(Set)<br>ATA(PI)80P in Cable Detection<br>Hard Disk Delay                          | Options<br>Host & Device<br>Host<br>Device                               | -:Select Screen<br>↓: Select Item<br>-:Change Field<br>ab: Select Field |
| On Board IDE Operate Mode<br>Not Program PIO MODE                                                                                | [Legacy Mode]<br>[Disabled]                                              | F1:General Help<br>F10:Save and Exit<br>ESC: Exit                       |

V02.58 ©Copyright 1985-2008, American Megatrends, Inc.

The use of an 80-conductor ATA cable is mandatory for running Ultra ATA/66, Ultra ATA/100 and Ultra ATA/133 IDE hard disk drives. The standard 40-conductor ATA cable cannot handle the higher speeds.

#### Hard Disk Delay

Delay for a connected HDD (secs). The length of time in seconds the BIOS will wait for a hard disk to be ready for operation. The range is from  $0^{8}$  seconds. The default setting is [2 Second].

| Advanced                                                                                                    |                                                                          | Options                                                                                                    |
|----------------------------------------------------------------------------------------------------|--------------------------------------------------------------------------|----------------------------------------------------------------------------------------------------|
| IDE Configuration                                                                                                    |                                                                          |                                                                                                    |
| On Board PCI IDE Controller                                                                                                    | :[Both]                                                                  | Disabled<br>Primary                                                                                                |
| <ul> <li>Primary IDE Master</li> <li>Primary IDE Slave</li> <li>Secondary IDE Master</li> <li>Secondary IDE Slave</li> </ul>                                 | :[Not Detected]<br>:[Not Detected]<br>:[Not Detected]<br>:[Not Detected] | Secondary<br>Both                                                                                                  |
| Hard Disk Write Protect<br>IDE Detect Time Out(Set)<br>ATA(PI)80P in Cable Detection<br>Hard Disk Delay<br>On Board IDE Operate Mode<br>Not Program PIO MODE | Options<br>Disabled<br>1 Second<br>2 Second<br>4 Second<br>8 Second      | Select Screen<br>: Select Item<br>Change Field<br>): Select Field<br>General Help<br>):Save and Exit<br>IESC: Exit |

#### On Board IDE Operate Mode

The items in this menu allow you to set or change the configurations for the IDE devices installed in the system. The default setting is [Legacy Mode].

| Advanced                                                                                                    |                                                                          | Options                                                                                                    |
|----------------------------------------------------------------------------------------------------|--------------------------------------------------------------------------|----------------------------------------------------------------------------------------------------|
| IDE Configuration                                                                                                    |                                                                          |                                                                                                    |
| On Board PCI IDE Controller                                                                                                    | :[Both]                                                                  | Disabled<br>Primary                                                                                                    |
| <ul> <li>➢ Primary IDE Master</li> <li>➢ Primary IDE Slave</li> <li>➢ Secondary IDE Master</li> <li>➢ Secondary IDE Slave</li> </ul>                         | :[Not Detected]<br>:[Not Detected]<br>:[Not Detected]<br>:[Not Detected] | Secondary<br>Both                                                                                                    |
| Hard Disk Write Protect<br>IDE Detect Time Out(Set)<br>ATA(PI)80P in Cable Detection<br>Hard Disk Delay<br>On Board IDE Operate Mode<br>Not Program PIO MODE | [Disabled]<br>Options<br>Legacy Mode<br>Native Mode<br>[Disabled]        | ←:Select Screen<br>↑ ↓: Select Item<br>+ -:Change Field<br>Tab: Select Field<br>F1:General Help<br>F10:Save and Exit<br>ESC: Exit |
| V02.58 ©Copyright 198                                                                                                    | 5-2008,American Me                                                       | gatrends, Inc.                                                                                                    |

### Not Program PIO mode

If the bios cannot detect the CF or IDE, this will allow you to indicate the CF or IDE card to Primary Channel or Secondary Channel. The default setting is [Disabled].

| Advanced                                                                                                    |                                                                                                    | Options                                                                                                    |
|----------------------------------------------------------------------------------------------------|----------------------------------------------------------------------------------------------------|----------------------------------------------------------------------------------------------------|
| IDE Configuration                                                                                                    |                                                                                                    |                                                                                                    |
| On Board PCI IDE Cont                                                                                                    | roller :[Both]                                                                                     | Disabled<br>Primary                                                                                                    |
| <ul> <li>≻ Primary IDE Master</li> <li>≻ Primary IDE Slave</li> <li>&gt; Secondary IDE Master</li> <li>&gt; Secondary IDE Slave</li> </ul> | :[Not Detected]<br>:[Not Detected]<br>er :[Not Detected]<br>:[Not Detected]                        | Secondary<br>Both                                                                                                    |
| Hard Disk Write Prote<br>IDE Detect Time Out(<br>ATA(PI)80P in Cable D<br>Hard Disk Delay<br>On Board IDE Operate<br>Not Program PIO MOD   | Options<br>Disabled<br>Primary Channel<br>Secondary Channel<br>Wiode [Legacy Wode]<br>E [Disabled] | ←:Select Screen<br>↑ ↓: Select Item<br>+ -:Change Field<br>Tab: Select Field<br>F1:General Help<br>F10:Save and Exit<br>ESC: Exit |

### ➢Floppy Configuration

Floppy A' B Select the correct specifications for the diskette drive(s) installed in the computer.

| Advanced             |                                                                                                    | Options                                                                                                    |
|----------------------|----------------------------------------------------------------------------------------------------|----------------------------------------------------------------------------------------------------|
| Floppy Configuration |                                                                                                    | Disabled<br>360 KB 51/4"<br>1.2MB 51/4"                                                                        |
| Floppy A             | [Disabled]                                                                                                 | 720KB31/2"<br>2 88MB 31/2"                                                                                     |
| норру в              | Options<br>Disabled<br>360 KB 5 1/4"<br>1.2 MB 5 1/4"<br>720 KB 3 1/2"<br>1.44 MB 3 1/2"<br>2.08 MB 3 1/2" | :Select Screen<br>: Select Item<br>Change Field<br>: Select Field<br>General Help<br>):Save and Exit<br>: Exit |
| V02 58 @Convr        | ight 1985-2008 American                                                                                    | Megatrends Inc                                                                                                 |

#### Floppy A

The choice:

| Option        | Description                                               |
|---------------|-----------------------------------------------------------|
| Disabled      | No diskette drive installed. This is the default setting. |
| 360KB 5 1/4"  | 5.25 in5-1/4 inch PC-type standard drive.                 |
| 1.2MB 5 1/4"  | 5.25 in5-1/4 inch AT-type high-density drive.             |
| 720KB 3 1/2"  | 3.5 in3-1/2 inch double-sided drive.                      |
| 1.44MB 3 1/2" | 3.5 in3-1/2 inch double-sided drive.                      |
| 2.88MB 3 1/2" | 3.5 in 3-1/2 inch double-sided drive.                     |

### Floppy B

| Option        | Description                                               |
|---------------|-----------------------------------------------------------|
| Disabled      | No diskette drive installed. This is the default setting. |
| 360KB 5 1/4"  | 5.25 in5-1/4 inch PC-type standard drive.                 |
| 1.2MB 5 1/4"  | 5.25 in5-1/4 inch AT-type high-density drive.             |
| 720KB 3 1/2"  | 3.5 in3-1/2 inch double-sided drive.                      |
| 1.44MB 3 1/2" | 3.5 in3-1/2 inch double-sided drive.                      |
| 2.88MB 3 1/2" | 3.5 in 3-1/2 inch double-sided drive.                     |

### Super I/O Configuration

You can use this screen to select options for the Super I/O settings.

| Advanced                                                                                                    |                                                                                                    | Options                                                                                                    |
|----------------------------------------------------------------------------------------------------|----------------------------------------------------------------------------------------------------|----------------------------------------------------------------------------------------------------|
| Configuration WIN697UF Super IO Chipset                                                                                                    |                                                                                                    |                                                                                                    |
| On Board Floppy Controller<br>Floppy Drive Swap<br>Serial Port 3 Address<br>Serial Port 4 Address<br>Serial Port4 Mode<br>Parallel Port Address<br>Parallel Port Mode<br>EPP Version<br>ECP Mode DMA Channel<br>Parallel Port IRQ | [Disabled]<br>[Disabled]<br>[228/IRQ10]<br>[220/IRQ11]<br>[Normal]<br>[378]<br>[ECT EPP]<br>[1.9]<br>[DMA3]<br>[IRQ7] | <ul> <li>Disabled<br/>Enabled</li> <li>← :Select Screen</li> <li>↓: Select Item</li> <li>+ -:Change Field</li> <li>Tab: Select Field</li> <li>F1:General Help</li> <li>F10:Save and Exit</li> <li>ESC: Exit</li> </ul> |
| V02.58 ©Copyright 1985-2008,American Megatrends, Inc.                                                                                                    |                                                                                                    |                                                                                                    |

#### **On Board Floppy Controller**

This item specifies the Floppy used by the onboard Floppy controller. The default setting is [Disabled].

#### **Floppy Drive Swap**

This option allows you to *Enabled* or *Disabled* the Floppy Drive Swap. The default setting is [Disabled].

#### **Serial Port 3 Address**

This option specifies the base I/O port address and Interrupt Request address of serial port.

The choice: [Disabled],[338/IRQ4],[238/IRQ3],[228/IRO10]. The default setting is [228/IRQ10].

#### **Serial Port 4 Address**

This option specifies the base I/O port address and Interrupt Request address of serial port.

The choice: [Disabled],[338/IRQ4],[238/IRQ3],[220/IRO11]. The default setting is [220/IRQ11].

#### Serial Port4 Mode

This option specifies the base I/O port mode function. The choice: [Normal],[IrDA],[ASK IR].The default setting is [Normal].

| Advanced                                              |             | Options           |
|-------------------------------------------------------|-------------|-------------------|
| Configuration WIN697UF Super IO Chipset               |             | Disabled          |
| On Board Floppy Controller                            | [Disabled]  | Enableu           |
| Floppy Drive Swap                                     | [Disabled]  |                   |
| Serial Port 3 Address                                 | [228/IRQ10] |                   |
| Serial Port 4 Address                                 | Ontions     |                   |
| Serial Port4 Mode                                     | Normal      | lect Screen       |
| Parallel Port Address                                 | IrDA        | elect Item        |
| Parallel Port Mode                                    | ASK IR      | ange Field        |
| EPP Version                                           | [1.9]       | Tab: Select Field |
| ECP Mode DMA Channel                                  | [DMA3]      | F1:General Help   |
| Parallel Port IRQ                                     | [IRQ7]      | F10:Save and Exit |
|                                                       |             | ESC: Exit         |
| V02.58 ©Copyright 1985-2008,American Megatrends, Inc. |             |                   |

### **Parallel Port Address**

|                                                        |               | 1                         |
|--------------------------------------------------------|---------------|---------------------------|
| Advanced                                               |               | Options                   |
| Configuration WIN697UF Supe                            | er IO Chipset | Disabled                  |
| On Board Floppy Controller                             | [Disabled]    | Enabled                   |
| Floppy Drive Swap                                      | [Disabled]    |                           |
| Serial Port 3 Address                                  | [228/IRQ10]   |                           |
| Serial Port 4 Address                                  | Ontions       |                           |
| Serial Port4 Mode                                      | Disabled      | ect Screen                |
| Parallel Port Address                                  | 378           | elect Item                |
| Parallel Port Mode                                     | 278           | ange Field                |
| EPP Version                                            | رد.د.         | elect Field، Select Field |
| ECP Mode DMA Channel                                   | [DMA3]        | F1:General Help           |
| Parallel Port IRQ                                      | [IRQ7]        | F10:Save and Exit         |
|                                                        |               | ESC: Exit                 |
| V02.58 ©Copyright 1985-2008, American Megatrends, Inc. |               |                           |

| ļ | The choice | :                                                                |  |
|---|------------|------------------------------------------------------------------|--|
|   | Option     | Description                                                      |  |
|   | Disabled   | Prevent the parallel port from accessing any system resources.   |  |
|   | 378        | Allow the parallel port to use 378 as its I/O port address. This |  |
|   |            | is the default setting.                                          |  |
|   | 278        | Allow the parallel port to use 278 as its I/O port address.      |  |

-----

#### Parallel Port Mode

| This option specifies the parallel mode.               |               |                   |  |
|--------------------------------------------------------|---------------|-------------------|--|
| Advanced                                               |               | Options           |  |
| Configuration WIN697UF Super IO Chipset                |               | Disabled          |  |
| On Board Floppy Controller                             | [Disabled]    | Ellabled          |  |
| Floppy Drive Swap                                      | [Disabled]    |                   |  |
| Serial Port 3 Address                                  | [228/IRQ10]   |                   |  |
| Serial Port 4 Address                                  | Options       |                   |  |
| Serial Port 4 Mode                                     | Normal        | ect Screen        |  |
| Parallel Port Address                                  | Bi-Directonal | lect Item         |  |
| Parallel Port Mode                                     | EPP           | nge Field         |  |
| EPP Version                                            | ECP EPP       | lect Field        |  |
| ECP Mode DMA Channel                                   |               | eral Help         |  |
| Parallel Port IRQ                                      | [IRQ7]        | F10:Save and Exit |  |
|                                                        |               | ESC: Exit         |  |
| V02.58 ©Copyright 1985-2008, American Megatrends, Inc. |               |                   |  |

### This option specifies the parallel mode

#### **EPP Version**

The choice: [1.9], [1.7]. The default setting is [1.9].

#### ECP Mode DMA Channel

The choice: [DMA0], [DMA1], [DMA3]. The default setting is [DMA3].

#### **Parallel Port IRQ**

This option specifies the IRQ used by the parallel port. The choice:

| Option | Description                                                 |  |
|--------|-------------------------------------------------------------|--|
| 5      | Set this value to allow the serial-port to use Interrupt 3. |  |
| 7      | Set this value to allow the serial-port to use Interrupt 7. |  |
|        | This is the default setting.                                |  |

------

### ➢Remote Access Configuration

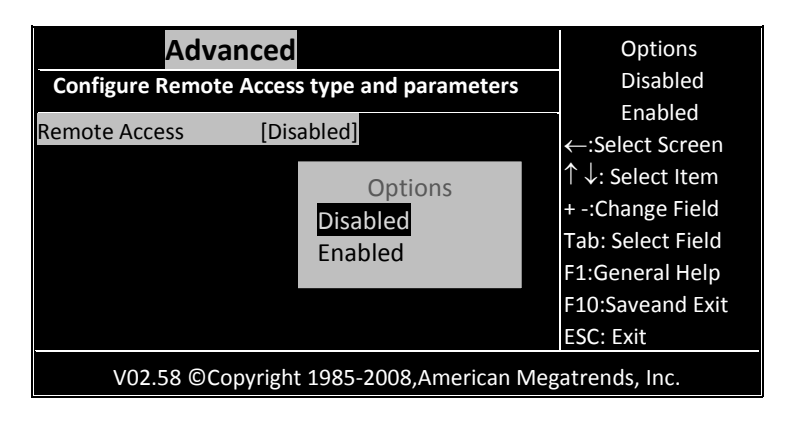

#### **Remote Access**

This menu allows you to enable or disable Remote Access. The choice:

| Option   | Description                                        |  |
|----------|----------------------------------------------------|--|
| Disabled | Prevent the BIOS from using Remote Access.         |  |
|          | This is the default setting.                       |  |
| Enabled  | Allow the system to use the remote access feature. |  |
|          | The remote success feature requires a dedicated    |  |
|          | serial port connection.                            |  |

### If you select it to [Enable], below sub menus will show up:

| Advanced                                                                                                    |                                                                           | Options<br>Disabled                                                                                           |
|----------------------------------------------------------------------------------------------------|---------------------------------------------------------------------------|----------------------------------------------------------------------------------------------------|
| Remote Access<br>Serial port number<br>Base Address, IRQ                                                                                     | [Enabled]<br>[COM1]<br>[3F8h, 4]                                          | Enabled                                                                                                    |
| Serial Port Mode<br>Flow Control<br>Redirection After BIOS POST<br>Terminal Type<br>VT-UTF8 Combo Key Support<br>Sredir Memory Display Delay | [115200 8,n,1]<br>[None]<br>[Always]<br>[ANSI]<br>[Enabled]<br>[No Delay] | ↑↓: Select Item<br>+ -:Change Field<br>Tab: Select Field<br>F1:General Help<br>F10:Save and Exit<br>ESC: Exit |

#### Serial port number

This menu allows you to select the serial port for console redirection. Make sure the selected port is enabled.

Configuration options: [COM1] [COM2] [COM3] [COM4]

| Advanced                                              |                   | Options           |
|-------------------------------------------------------|-------------------|-------------------|
| Configure Remote Access ty                            | pe and parameters | Disabled          |
| Remote Access                                         | [Enabled]         | Enabled           |
| Serial port number                                    | [COM1]            | ← :Select Screen  |
| Base Address, IRQ                                     | Options           | + -: Change Field |
| Serial Port Mode                                      | COM1              | Tab: Select Field |
| Flow Control                                          | COM2              | F1:General Help   |
| Redirection After BIOS POST                           | COM3              | F10:Save and Exit |
| Terminal Type                                         | COM4              | ESC: Exit         |
| VT-UTF8 Combo Key Suppor                              |                   |                   |
| Sredir Memory Display Delay                           | y [No Delay]      |                   |
| V02.58 ©Copyright 1985-2008,American Megatrends, Inc. |                   |                   |

#### Serial port Mode

Select the baud rate you want the serial port to use for console redirection.

Configuration settings: [115200 8,n,1] [57600 8,n,1] [38400 8,n,1] [19200 8,n,1] [09600 8,n,1]

| Advanced                                                                                                    |                                                                                           | Options                                                                                    |
|----------------------------------------------------------------------------------------------------|-------------------------------------------------------------------------------------------|--------------------------------------------------------------------------------------------|
| Configure Remote Access ty                                                                                                    | pe and parameters                                                                         | Disabled                                                                                   |
| Remote Access                                                                                                    | [Enabled]                                                                                 | Enabled                                                                                    |
| Serial port number                                                                                                    | [COM1]                                                                                    | ← :Select Screen<br>↑ ↓: Select Item                                                       |
| Base Address, IRQ                                                                                                    | Options                                                                                   | + -:Change Field                                                                           |
| Serial Port Mode<br>Flow Control<br>Redirection After BIOS POST<br>Terminal Type<br>VT-UTF8 Combo Key Suppor<br>Sredir Memory Display Dela | <b>115200 8, n, 1</b><br>57600 8, n, 1<br>38400 8, n, 1<br>19200 8, n, 1<br>09600 8, n, 1 | + -:Change Field<br>Tab: Select Field<br>F1:General Help<br>F10:Save and Exit<br>ESC: Exit |
| V02.58 ©Copyright 1985-2008,American Megatrends, Inc.                                                                                      |                                                                                           |                                                                                            |

#### **Flow Control**

This menu allows you to select flow control for console redirection Configuration options: [None] [Hardware] [Software]

| Advanced                                                                                                    |                                                                                               | Options                                                                                                    |
|----------------------------------------------------------------------------------------------------|-----------------------------------------------------------------------------------------------|----------------------------------------------------------------------------------------------------|
| Configure Remote Access type and parameters                                                                                                    |                                                                                               | Disabled                                                                                                    |
| Remote Access                                                                                                    | [Enabled]                                                                                     | Enabled                                                                                                    |
| Serial port number<br>Base Address, IRQ<br>Serial Port Mode<br>Flow Control<br>Redirection After BIOS POST<br>Terminal Type<br>VT-UTF8 Combo Key Suppor<br>Sredir Memory Display Delay | [COM1]<br>[3F8. 4]<br>Options<br>None<br>Hardware<br>Software<br>t [Linabled]<br>y [No Delay] | ← :Select Screen<br>↑↓: Select Item<br>+ -:Change Field<br>Tab: Select Field<br>F1:General Help<br>F10:Save and Exit<br>ESC: Exit |
| V02.58 ©Copyright 1985-2008, American Megatrends, Inc.                                                                                                    |                                                                                               |                                                                                                    |

### **Redirection After BIOS POST**

This menu allows you to set Redirection configuration after BIOS POST. You may turn off the redirection after POST [Disable] or set the Redirection to be active during POST and Boot Loader [Boot Loader] or to set the Redirection to be always active [Always].

| Advanced<br>Configure Remote Access type and parameters                                                    |                                              | Options<br>Disabled                                                                                         |
|----------------------------------------------------------------------------------------------------|----------------------------------------------|----------------------------------------------------------------------------------------------------|
| Remote Access                                                                                              | [Enabled]                                    | Enabled                                                                                                    |
| Serial port number<br>Base Address, IRQ<br>Serial Port Mode<br>Flow Control<br>Redirection After BIOS POST | Options<br>Disabled<br>Boot Loader<br>Always | i ← :Select Screen<br><: Select Item<br>:Change Field<br>D: Select Field<br>General Help<br>D:Save and Evit |
| Terminal Type<br>VT-UTF8 Combo Key Support<br>Sredir Memory Display Delay                                  | [ANSI]<br>[Enabled]<br>[No Delay]            | ESC: Exit                                                                                                   |
| V02.58 ©Copyright 1985-2008,American Megatrends, Inc.                                                      |                                              |                                                                                                    |

#### **Terminal Type**

This menu allows you to select the target terminal type. Configuration options: [ANSI] [VT100] [VT-UTF8].

| Advanced                                                                                                    |                                                                                           | Options                                                                                                    |
|----------------------------------------------------------------------------------------------------|-------------------------------------------------------------------------------------------|----------------------------------------------------------------------------------------------------|
| Configure Remote Access typ                                                                                                    | e and parameters                                                                          | Disabled                                                                                                    |
| Remote Access                                                                                                    | [Enabled]                                                                                 | Enabled                                                                                                    |
| Serial port number<br>Base Address, IRQ<br>Serial Port Mode<br>Flow Control<br>Redirection After BIOS POST<br>Terminal Type<br>VT-UTF8 Combo Key Support<br>Sredir Memory Display Delay | [COM1]<br>[3F8, 4]<br>[115200 8 p 1]<br>Options<br>ANS]<br>VT100<br>VT-UTF8<br>[NO Delay] | ← :Select Screen<br>↑ ↓: Select Item<br>+ -:Change Field<br>Tab: Select Field<br>1:General Help<br>10:Save and Exit<br>SC: Exit |
| V02.58 ©Copyright 198                                                                                                    | 35-2008, American Me                                                                      | gatrends, Inc.                                                                                                    |

#### **VT-UTF8 Combo Key Support**

This menu allows you to enable or disable VT-UTF8 combination key support for ANSI/VT100 terminals.

Configuration options: [Disabled] [Enabled].

| Advanced                                                                                                    |                                                                                                | Options                                                                                                    |
|----------------------------------------------------------------------------------------------------|------------------------------------------------------------------------------------------------|----------------------------------------------------------------------------------------------------|
| Configure Remote Access type and parameters                                                                                                    |                                                                                                | Disabled                                                                                                    |
| Remote Access                                                                                                    | [Enabled]                                                                                      | Enabled                                                                                                    |
| Serial port number<br>Base Address, IRQ<br>Serial Port Mode<br>Flow Control<br>Redirection After BIOS POST<br>Terminal Type<br>VT-UTF8 Combo Key Support<br>Sredir Memory Display Delay | [COM1]<br>[3F8, 4]<br>[115200 8,n,1]<br>[Nace]<br>Options<br>Disabled<br>Enabled<br>[No Delay] | ← :Select Screen<br>↑ ↓: Select Item<br>+ -:Change Field<br>Tab: Select Field<br>1:General Help<br>10:Save and Exit<br>SC: Exit |
| V02.58 ©Copyright 1985-2008,American Megatrends, Inc.                                                                                                    |                                                                                                |                                                                                                    |

#### Sredir Memory Display Delay

This allow you to indicate the length of time in second to of the Memory Display Delay.

Configuration options: [No Delay] [Delay 1 sec] [Delay 2 sec] [Delay 4 sec]

| Advanced                                                                                                    |                                                                                        | Options                                                                                                    |  |
|----------------------------------------------------------------------------------------------------|----------------------------------------------------------------------------------------|----------------------------------------------------------------------------------------------------|--|
| Configure Remote Access type                                                                                                    | Disabled                                                                               |                                                                                                    |  |
| Remote Access                                                                                                    | [Enabled]                                                                              | Enabled                                                                                                    |  |
| Serial port number<br>Base Address, IRQ<br>Serial Port Mode<br>Flow Control<br>Redirection After BIOS POST<br>Terminal Type<br>VT-UTF8 Combo Key Support<br>Sredir Memory Display Delay | [COM1]<br>[3F8, 4]<br>Options<br>No Delay<br>Delay 1 Sec<br>Delay 2 Sec<br>Delay 4 Sec | ← :Select Screen<br>↑↓: Select Item<br>+ -:Change Field<br>'ab: Select Field<br>1:General Help<br>10:Save and Exit<br>SC: Exit |  |
| V02.58 ©Copyright 1985-2008, American Megatrends, Inc.                                                                                                    |                                                                                        |                                                                                                    |  |

### ➤USB Configuration

| Advanced                   |                | Options                     |
|----------------------------|----------------|-----------------------------|
| USB Configuration          |                | Disabled                    |
| Module Version-2.24.2-13.4 |                | Enabled                     |
| USB Devices Enabled:       |                | $\leftarrow$ :Select Screen |
| None                       | - · · · ·      | $^ ↓$ : Select Item         |
| USB Port0,1                | [Enabled]      | + -:Change Field            |
| USB Port2,3                | [Enabled]      | Tab: Select Field           |
| Legacy USB Support         | [Enabled]      | F1:General Help             |
| USB 2.0 Controller Mode    | [Hi Speed]     | F10:Save and Exit           |
| BIOS EHCI Hand-Off         | [Enabled]      | ESC: Exit                   |
| V02.58 ©Copyright 198      | 5-2008.America | n Megatrends, Inc.          |

## USB Port 0,1,2,3

Set this value to allow the system to enable or disable the onboard USB ports.

| Advanced                                              |           | Options           |  |
|-------------------------------------------------------|-----------|-------------------|--|
| USB Configuration                                     |           | Disabled          |  |
| Module Version-2.24.2-13.4                            |           | Enabled           |  |
| USB Devices Enabled:                                  |           | ← ·Select Screen  |  |
| None                                                  |           | ← .Select Item    |  |
| USB Port0,1                                           | [Enabled] | + -: Change Field |  |
| USB Port2,3                                           | Options   | ): Select Field   |  |
| Legacy USB Support                                    | Enabled   | General Help      |  |
| USB 2.0 Controller Mode                               | Disabled  | Save and Exit     |  |
| BIOS EHCI Hand-Off                                    | [Enapled] | ESC: Exit         |  |
| V02.58 ©Copyright 1985-2008,American Megatrends, Inc. |           |                   |  |

| Option   | Description                                        |
|----------|----------------------------------------------------|
| Disabled | This setting makes the onboard USB ports unviable. |
| Enabled  | Allows the use of the USB ports.                   |
|          | This is the default setting.                       |

### Legacy USB Support

Legacy USB Support refers to the USB mouse and USB keyboard support. Set this value to enable or disable the Legacy USB Support.

| Advanced                   |           | Options                     |
|----------------------------|-----------|-----------------------------|
| USB Configuration          |           | Disabled                    |
| Module Version-2.24.2-13.4 |           | Enabled                     |
| USB Devices Enabled:       |           | $\leftarrow$ :Select Screen |
| None                       |           | ↑   · Select Item           |
| USB Port0,1                | Options   | Change Field                |
| USB Port2,3                | Disabled  | : Select Field              |
| Legacy USB Support         | Enabled   | Jeneral Help                |
| USB 2.0 Controller Mode    | Auto      | Save and Exit               |
| BIOS EHCI Hand-Off         | [Enabled] | ESC: Exit                   |
|                            |           |                             |

V02.58 ©Copyright 1985-2008, American Megatrends, Inc.

| Option   | Description                                           |
|----------|-------------------------------------------------------|
| Disabled | Prevent the use of any USB device in DOS or during    |
|          | system boot.                                          |
| Enabled  | Allow the use of USB devices during boot and while    |
|          | using DOS. This is the default setting.               |
| Auto     | This option auto detects USB Keyboards or Mice and    |
|          | if found, allows them to be untilized during boot and |
|          | while using DOS.                                      |

#### **USB 2.0 Controller Mode**

Allow you configure the USB 2.0 controller in HiSpeed or Full Speed. The choice: [Full Speed], [Hi Speed].

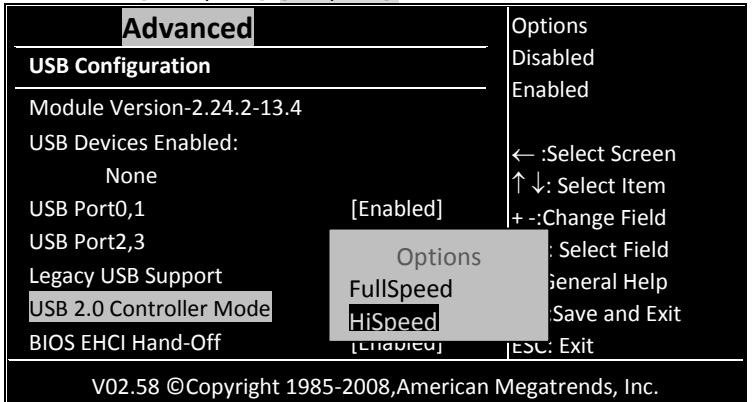

#### **BIOS EHCI Hand-OFF**

Allow you to enable or disable support for the operating system without an EHCI hand-off feature.

Configuration options: [Disabled] [Enabled].

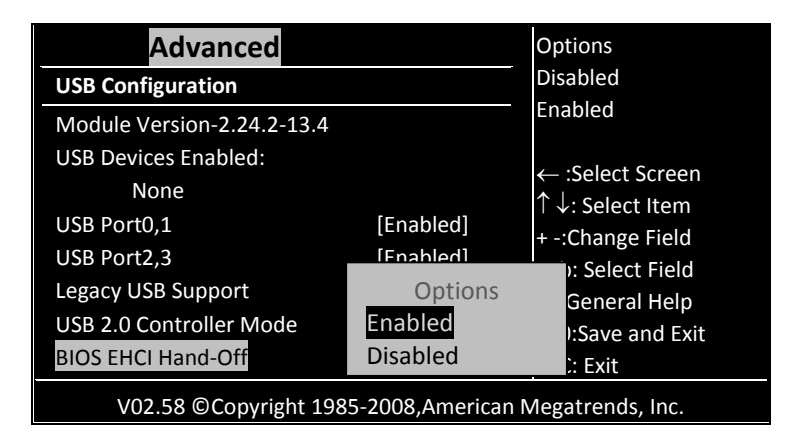

# 3.3PCI /PnP

This section describes configuring the PCI bus system. PCI, or Personal Computer Interconnect, is a system which allows I/O devices to operate at speeds nearing the speed the CPU itself uses when communicating with its own special components.

This section covers some very technical items and it is strongly recommended that only experienced users should make any changes to the default settings.

| Main Advanced P                 | CI PnP      | Boot | Security | Chipset Exit       |
|---------------------------------|-------------|------|----------|--------------------|
| Advanced PCI/PnP Settings       |             |      |          | Options            |
| WARNING: Setting wrong          | values      | in b | elow     |                    |
| sections may cause system to    | malting.    |      |          | No                 |
|                                 |             |      |          | Yes                |
| Clear NVRAM                     | [No]        |      |          |                    |
| Plug & Play O/S                 | [No]        |      |          |                    |
| PCI Latency Timer               | [64]        |      |          |                    |
| Allocate IRQ to PCI VGA         | [No]        |      |          |                    |
| Palette Snooping                | [Disable    | ed]  |          |                    |
| PCI IDE Bus Master              | [Disable    | ed]  |          |                    |
| Off Board PCI/ISA IDE Card      | [Auto]      |      |          |                    |
|                                 |             |      |          |                    |
| IRQ3                            | [Reserv     | ed]  |          |                    |
| IRQ4                            | [Reserv     | ed]  |          |                    |
| IRQ5                            | [Available] |      |          |                    |
| IRQ6                            | [Availab    | ole] |          |                    |
| IRQ7                            | [Availab    | ole] |          |                    |
| IRQ9                            | [Availab    | ole] |          |                    |
| IRQ10                           | [Availab    | ole] |          |                    |
| IRQ11                           | [Availab    | ole] |          |                    |
| IRQ12                           | [Availat    | ole] |          |                    |
| IRQ14                           | [Availab    | blej |          | ←·Select Screen    |
| IRQ15                           | [Availat    | blej |          | ↑: Select Item     |
| DMA Channel 0                   |             | biej |          | · · · Change Field |
| DMA Channel 1                   |             |      |          | Table Calact Field |
| DMA Channel 3                   |             |      |          | Tab: Select Field  |
| DIVIA Channel 5                 | [Availat    | nej  |          | F1:General Help    |
|                                 |             |      |          | F10:Save and Exit  |
| Reserved Memory Size [Disabled] |             |      |          | ESC: Exit          |
| Reserved Memory Size            |             | aj   |          |                    |
|                                 |             |      |          |                    |

V02.58 ©Copyright 1985-2008, American Megatrends, Inc.

### **Clear NVRAM**

| Clear NVRAM during system boot.                       |         |           |          |                                       |
|-------------------------------------------------------|---------|-----------|----------|---------------------------------------|
| Main Advanced                                         | PCI PnP | Boot      | Security | Chipset Exit                          |
| Advanced PCI/PnP Settings                             |         |           |          | Options                               |
| WARNING: Setting wron                                 |         |           |          |                                       |
| may cause system to ma                                | lting.  |           |          | No                                    |
|                                                       |         |           |          | Yes                                   |
| Clear NVRAM                                           | []      | No]       |          |                                       |
| Plug & Play O/S                                       |         |           |          | ←:Select Screen                       |
| PCI Latency Timer                                     |         | No        | 10115    | $\uparrow$ $\downarrow$ : Select Item |
| Allocate IRQ to PCI VG                                | A ,     | Ves       |          | + -:Change Field                      |
| Palette Snooping                                      |         | Disabieuj |          | Tab: Select Field                     |
| PCI IDE Bus Master                                    | []      | Disabled] |          | F1:General Help                       |
| Off Board PCI/ISA IDE C                               | Card [/ | Auto]     |          | F10:Save and Exit                     |
|                                                       |         |           |          | ESC: Exit                             |
| V02.58 ©Copyright 1985-2008,American Megatrends, Inc. |         |           |          |                                       |
# Plug & Play O/S

Set this value to allow the system to modify the settings for Plug and Play operating system support.

| Main                                                                     | Advanced                                                                                       | PCI PnP            | Boot                                              | Security   | Chi                               | pset                                                                  | Exit                                                              |
|--------------------------------------------------------------------------|------------------------------------------------------------------------------------------------|--------------------|---------------------------------------------------|------------|-----------------------------------|-----------------------------------------------------------------------|-------------------------------------------------------------------|
| Advanced                                                                 | PCI/PnP Settir                                                                                 | igs                |                                                   |            |                                   | Options                                                               |                                                                   |
| WARNIN                                                                   | G: Setting wro                                                                                 | ng values          | in below                                          | v sections |                                   |                                                                       |                                                                   |
| may cau                                                                  | se system to m                                                                                 | alting.            |                                                   |            |                                   | No                                                                    |                                                                   |
|                                                                          |                                                                                                |                    |                                                   |            |                                   | Yes                                                                   |                                                                   |
| Clear N<br>Plug &<br>PCI Lat<br>Allocat<br>Palette<br>PCI IDE<br>Off Boa | VRAM<br>Play O/S<br>ency Timer<br>e IRQ to PCI VG<br>Snooping<br>Bus Master<br>ard PCI/ISA IDE | A [<br>[<br>Card [ | Opt<br>No<br>Yes<br>Disabled<br>Disabled<br>Auto] | ions       | ←<br>↑ \<br>+ -<br>Ta<br>F1<br>ES | :Select<br>: Sele<br>:Chang<br>b: Sele<br>:Gener<br>0:Save<br>C: Exit | Screen<br>ct Item<br>ge Field<br>ct Field<br>ral Help<br>and Exit |
| V02.58 @Copyright 1985-2008.American Megatrends. Inc.                    |                                                                                                |                    |                                                   |            |                                   |                                                                       |                                                                   |

| Option | Description                                                  |
|--------|--------------------------------------------------------------|
| No     | The No setting is for operating systems that do not meet     |
|        | the Plug and Play specifications.                            |
|        | It allows the BIOS to configure all the devices in the       |
|        | system. This is the default setting.                         |
| Yes    | The Yes setting allows the operating system to change the    |
|        | interrupt, I/O, and DMA settings.                            |
|        | Set this option if the system is running Plug and Play aware |
|        | operating systems.                                           |

# **PCI Latency Timer**

Allow you to select the value in units of PCI clocks for all of the PCI device latency timer register.

| Main Advanced                                                                                                    | PCI PnP   | Boot                                              | Security   | Chip                                           | set                                                          | Exit                                                                    |  |
|----------------------------------------------------------------------------------------------------|-----------|---------------------------------------------------|------------|------------------------------------------------|--------------------------------------------------------------|-------------------------------------------------------------------------|--|
| Advanced PCI/PnP Setting                                                                                                    | gs        |                                                   |            |                                                | Options                                                      |                                                                         |  |
| WARNING: Setting wror                                                                                                    | ng values | s in below                                        | v sections |                                                |                                                              |                                                                         |  |
| may cause system to ma                                                                                                    | lting.    | Opti                                              |            | No                                             |                                                              |                                                                         |  |
| Clear NVRAM<br>Plug & Play O/S<br>PCI Latency Timer<br>Allocate IRQ to PCI VG/<br>Palette Snooping<br>PCI IDE Bus Master<br>Off Board PCI/ISA IDE C | A<br>Card | 32<br>64<br>96<br>128<br>160<br>192<br>224<br>248 |            | ←:S<br>↑↓<br>+-:C<br>Tab<br>F1:C<br>F10<br>ESC | Selec<br>: Sele<br>Chan<br>: Sele<br>Sene<br>:Save<br>: Exit | t Screen<br>ect Item<br>ge Field<br>ect Field<br>ral Help<br>e and Exit |  |

V02.58 ©Copyright 1985-2008, American Megatrends, Inc.

| Option | Description                                              |
|--------|----------------------------------------------------------|
| 32     | This option sets the PCI latency to 32 PCI clock cycle.  |
| 64     | This option sets the PCI latency to 64 PCI clock cycle.  |
|        | This is the default setting.                             |
| 96     | This option sets the PCI latency to 96 PCI clock cycle.  |
| 128    | This option sets the PCI latency to 128 PCI clock cycle. |
| 160    | This option sets the PCI latency to 160 PCI clock cycle. |
| 192    | This option sets the PCI latency to 192 PCI clock cycle. |
| 224    | This option sets the PCI latency to 224 PCI clock cycle. |
| 248    | This option sets the PCI latency to 248 PCI clock cycle. |

# Allocate IRQ to PCI VGA

Set this value to allow or restrict the system from the giving the VGA adapter card address.

| Advanced PCI/PnP Settings<br>WARNING: Setting wrong valu | es in below sections | Options           |
|----------------------------------------------------------|----------------------|-------------------|
| WARNING: Setting wrong valu                              | es in below sections |                   |
| may cause system to malting                              |                      |                   |
| may cause system to mainly.                              |                      | No                |
|                                                          |                      | Yes               |
| Clear NVRAM                                              | [No]                 |                   |
| Plug & Play O/S                                          | Outiene              | ←:Select Screen   |
| PCI Latency Timer                                        | Options              | ↑↓: Select Item   |
| Allocate IRQ to PCI VGA                                  | NO                   | + -:Change Field  |
| Palette Snooping                                         | Yes                  | Tab: Select Field |
| PCI IDE Bus Master                                       | [Disabled]           | F1:General Help   |
| Off Board PCI/ISA IDE Card                               | [Auto]               | F10:Save and Exit |
|                                                          |                      | ESC: Exit         |
|                                                          |                      |                   |

V02.58 ©Copyright 1985-2008, American Megatrends, Inc.

| The choic | ce:                                                         |
|-----------|-------------------------------------------------------------|
| Option    | Description                                                 |
| Yes       | Set this value to allow the allocation of an IRQ to a VGA   |
|           | adapter card that uses the PCI local bus.                   |
| No        | Set this value to prevent the allocation of an IRQ to a VGA |
|           | adapter card that uses the PCI local bus.                   |
|           | This is the default setting.                                |

# **Palette Snooping**

| Main                    | Advanced       | PCI PnP    | Boot     | Security    | С         | hipset          | Exit     |  |
|-------------------------|----------------|------------|----------|-------------|-----------|-----------------|----------|--|
| Advanced                | PCI/PnP Setti  | ngs        |          |             |           | Options         |          |  |
| WARNIN                  | G: Setting wro | ong values | in below | sections    |           |                 |          |  |
| may cau                 | se system to m | alting.    |          |             |           | No              |          |  |
|                         |                |            |          |             |           | Yes             |          |  |
| Clear N                 | VRAM           | [          | No]      |             |           |                 |          |  |
| Plug & Play O/S         |                |            | [No]     |             |           | ←:Select Screen |          |  |
| PCI Latency Timer       |                |            | Ontions  |             |           | †↓: Sele        | ct Item  |  |
| Allocate IRQ to PCI VGA |                |            | Disabled | 10113       |           | + -:Chang       | ge Field |  |
| Palette Snooping        |                |            |          |             | Tab: Sele | ct Field        |          |  |
| PCI IDE                 | Bus Master     |            |          |             |           | F1:Gener        | al Help  |  |
| Off Boa                 | rd PCI/ISA IDE | Card [     | Auto]    |             |           | F10:Save        | and Exit |  |
|                         |                |            |          |             |           | ESC: Exit       |          |  |
|                         | V02.58 ©Copv   | right 1985 | -2008.An | nerican Meg | atr       | ends. Inc       | 2.       |  |

| Option   | Description                                                |
|----------|------------------------------------------------------------|
| Disabled | This is the default setting and should not be changed      |
|          | unless the VGA card manufacturer requires                  |
|          | Palette Snooping to be Enabled.                            |
| Enabled  | This setting informs the PCI device that an JSA based      |
|          | Graphics device is installed in the system.                |
|          | It does this so the ISA based Graphics card will function  |
|          | correctly. This does not necessarily indicate a physical   |
|          | ISA adapter card. The graphics chipset can be mounted      |
|          | on a PCI card. Always check With tour adapter card's       |
|          | manuals first, before modifying the default setting in the |
|          | BIOS.                                                      |

#### **PCI IDE Bus Master**

#### Set this value to allow or prevent the use of PCI IDE busmastering.

| Main                                         | Advanced        | PCI PnP   | Boot       | Security  | Chipset   | Exit            |  |  |
|----------------------------------------------|-----------------|-----------|------------|-----------|-----------|-----------------|--|--|
| Advanced                                     | PCI/PnP Settin  | ngs       |            |           | Ор        | tions           |  |  |
| WARNIN                                       | G: Setting wro  | ng values | s in below | sections  |           |                 |  |  |
| may cau                                      | se system to m  | alting.   |            |           | No        |                 |  |  |
|                                              |                 |           |            |           | Yes       | 5               |  |  |
| Clear N                                      | VRAM            |           | [No]       |           |           |                 |  |  |
| Plug & Play O/S                              |                 |           | [No]       |           | ←:Select  | ←:Select Screen |  |  |
| PCI Latency Timer<br>Allocate IRQ to PCI VGA |                 |           | Ont        | ions      | ↑↓: Sele  | ct Item         |  |  |
|                                              |                 |           | Disabler   | 10113     | + -:Chan  | ge Field        |  |  |
| Palette Snooping                             |                 |           |            | Tab: Sele | ct Field  |                 |  |  |
| PCI IDE                                      | Bus Master      |           | Enableu    |           | F1:Gener  | ral Help        |  |  |
| Off Boa                                      | ard PCI/ISA IDE | Card      | [Auto]     |           | F10:Save  | and Exit        |  |  |
|                                              |                 |           |            |           | ESC: Exit |                 |  |  |
|                                              |                 |           |            |           |           |                 |  |  |

V02.58 ©Copyright 1985-2008, American Megatrends, Inc.

#### The choice

| Option   | Description                                              |
|----------|----------------------------------------------------------|
| Disabled | Set this value to prevent PCI bus mastering.             |
|          | This is the default setting.                             |
| Enabled  | This option specifies that the IDE controller on the PCI |
|          | local bus has mastering capabilities.                    |

#### **Off Board PCI/ISA IDE Card**

Set this value to allow the Off Board PCI/ISA IDE Card to be selected.

| Main                                                  | Advanced        | PCI PnP    | Boot       | Security | C | Chipset Exit                          |
|-------------------------------------------------------|-----------------|------------|------------|----------|---|---------------------------------------|
| Advanced                                              | PCI/PnP Setti   |            | Options    |          |   |                                       |
| WARNIN                                                | G: Setting wro  | ong values | s in below | sections |   |                                       |
| may cau                                               | se system to m  | alting.    |            |          |   | No                                    |
|                                                       |                 |            | Opt        | ions     |   | Yes                                   |
| Clear N                                               | VRAM            |            | Auto       |          |   |                                       |
| Plug & Play O/S                                       |                 |            | PCI Slot1  |          |   | ←:Select Screen                       |
| PCI Lat                                               | ency Timer      |            | PCI Slot2  |          |   | $\uparrow$ $\downarrow$ : Select Item |
| Allocat                                               | e IRQ to PCI VO | SA         | PCI Slot3  |          |   | + -:Change Field                      |
| Palette Snooping                                      |                 |            | PCI Slot4  |          |   | Tab: Select Field                     |
| PCI IDE Bus Master                                    |                 |            | PCI Slot5  |          |   | F1:General Help                       |
| Off Board PCI/ISA IDE Card                            |                 | Card       | PCI Slot6  |          |   | F10:Save and Exit                     |
|                                                       |                 |            |            |          |   | ESC: Exit                             |
| V02.58 ©Copyright 1985-2008,American Megatrends, Inc. |                 |            |            |          |   |                                       |

| Option        | Description                                                   |  |  |  |  |  |
|---------------|---------------------------------------------------------------|--|--|--|--|--|
| Auto          | This setting will auto select the location of an Off Board    |  |  |  |  |  |
|               | PCI IDE adapter card. This is the default setting.            |  |  |  |  |  |
| PCI           | This setting will select PCI Slot 1 as location of the Off    |  |  |  |  |  |
| Slost1        | Board PCI IDE adapter card. Use this setting only if there is |  |  |  |  |  |
|               | an IDE adapter card installed in PCI Slot 1.                  |  |  |  |  |  |
| PCI           | This setting will select PCI Slot 2 as location of the Off    |  |  |  |  |  |
| Slost2        | Board PCI IDE adapter card.                                   |  |  |  |  |  |
|               | Use this setting only if there is an IDE adapter card         |  |  |  |  |  |
|               | installed in PCI Slot 2.                                      |  |  |  |  |  |
| PCI           | This setting will select PCI Slot 3 as location of the Off    |  |  |  |  |  |
| Slost3        | Board PCI IDE adapter card.                                   |  |  |  |  |  |
|               | Use this setting only if there is an IDE adapter card         |  |  |  |  |  |
|               | installed in PCI Slot 3. This option is available even if the |  |  |  |  |  |
|               | motherboard does not have a PCI Slot 3. If the                |  |  |  |  |  |
|               | motherboard does not have a PCI Slot 3, do not use this       |  |  |  |  |  |
|               | setting.                                                      |  |  |  |  |  |
| PCI           | This setting will select PCI Slot 4 as location of the Off    |  |  |  |  |  |
| Slost4        | Board PCI IDE adapter card.                                   |  |  |  |  |  |
|               | Use this setting only if there is an IDE adapter card         |  |  |  |  |  |
|               | installed in PCI Slot 4. This option is available even if the |  |  |  |  |  |
|               | motherboard does not have a PCI Slot 4. If the                |  |  |  |  |  |
|               | motherboard does not have a PCI Slot 4, do not use this       |  |  |  |  |  |
|               | setting.                                                      |  |  |  |  |  |
| PCI<br>Slast5 | This setting will select PCI Slot 5 as location of the Off    |  |  |  |  |  |
| SIOSTS        | Board PCI IDE adapter card.                                   |  |  |  |  |  |
|               | Use this setting only if there is an IDE adapter card         |  |  |  |  |  |
|               | installed in PCI Slot 5. This option is available even if the |  |  |  |  |  |
|               | motherboard does not have a PCI Slot 5. If the                |  |  |  |  |  |
|               | motherboard does not have a PCI Slot 5, do not use this       |  |  |  |  |  |
|               | setting.                                                      |  |  |  |  |  |
| PCI<br>Slost6 | This setting will select PCI Slot 6 as location of the Off    |  |  |  |  |  |
| 310510        | Board PCI IDE adapter card.                                   |  |  |  |  |  |
|               | Use this setting only if there is an IDE adapter card         |  |  |  |  |  |
|               | installed in PCI Slot 6. This option is available even if the |  |  |  |  |  |
|               | motherboard does not have a PCI Slot 6. If the                |  |  |  |  |  |
|               | motherboard does not have a PCI Slot 6, do not use this       |  |  |  |  |  |
|               | setting.                                                      |  |  |  |  |  |

# IRQ 3, 4, 5, 6, 7, 9

#### IRQ10, 11, 12, 14, 15

This item can select the IRQ with Available or Reserved. When you set available, the specified IRQ is to be used by a PCI/PnP device; as you set reserved, the IRQ will reserved for legacy ISA devices. The default of IRQ3, 4 are [Reserved] and others are [Available].

| Main     | Advanced        | PCI PnP   | Boot      | Security | Chipset  | Exit       |
|----------|-----------------|-----------|-----------|----------|----------|------------|
| Advanced | PCI/PnP Settin  | igs       |           |          | 0        | otions     |
| WARNIN   | G: Setting wro  | ng values | in below  | sections |          |            |
| may cau  | se system to mo | alting.   |           |          | No       | D          |
|          |                 |           |           |          | Ye       | S          |
| IRQ3     |                 | [1        | Reserved  | ]        |          |            |
| IRQ4     |                 | []        | Reserved  | ]        |          |            |
| IRQ5     |                 | [/        | Available | ]        |          |            |
| IRQ6     |                 | [/        | Available | ]        |          |            |
| IRQ7     |                 | [/        | Available | ]        | ←:Seleo  | t Screen   |
| IRQ9     |                 | [/        | Available | ]        | ↑↓: Sel  | ect Item   |
| IRQ10    |                 | [/        | Available | ]        | + -:Char | ige Field  |
| IRQ11    |                 | [/        | Available | ]        | Tab: Sel | ect Field  |
| IRQ12    |                 | [/        | Available | ]        | F1:Gene  | eral Help  |
| IRQ14    |                 | [/        | Available | ]        | F10:Sav  | e and Exit |
| IRQ15    |                 | [/        | Available | ]        | ESC: Exi | t          |
|          |                 |           |           |          |          |            |

V02.58 ©Copyright 1985-2008, American Megatrends, Inc.

| The choice |           |                                             |
|------------|-----------|---------------------------------------------|
| Interrupt  | Option    | Description                                 |
| IRQ3       | Available | This setting allows the specified IRQ to be |
| IRQ4       |           | used by a PCI/PnP device.                   |
| IRQ5       |           | This is the default setting.                |
| IRQ6       |           |                                             |
| IRQ7       |           |                                             |
| IRQ9       | -         |                                             |
| IRQ10      | Reserved  | This setting allows the specified IRQ to be |
| IRQ11      |           | used by a legacy ISA device.                |
| IRQ12      |           |                                             |
| IRQ14      |           |                                             |
| IRQ15      |           |                                             |

**T**I I

# DMA Channel 0, 1, 3, 5, 6, 7

This item can select the DMA Channel for Available or Reserved. When set to Available the specified DMA is available for used by PCI/PnP devices; when set to reserved, the specified DMA to be used by a legacy ISA device.

| Main                      | Advanced       | PCI PnP    | Boot      | Security  | Chipset   | Exit       |
|---------------------------|----------------|------------|-----------|-----------|-----------|------------|
| Advanced                  | PCI/PnP Setti  | ngs        |           |           | O         | otions     |
| WARNIN                    | G: Setting wr  | ong values | in below  | sections  |           |            |
| тау саи                   | se system to n | nalting.   |           |           | No        | D          |
|                           |                |            |           |           | Ye        | !S         |
| DMA C                     | hannel 0       | [/         | Available | ]         |           |            |
| DMA C                     | hannel 1       | [          | Available | 2]        | ←:Selec   | t Screen   |
| DMA C                     | hannel 3       | [          | Available | 2]        | ↑↓: Sel   | ect Item   |
| DMA C                     | hannel 5       | [/         | Available | ]         | + -:Chan  | ige Field  |
| DMA Channel 6 [Available] |                |            | Tab: Sel  | ect Field |           |            |
| DMA Channel 7 [Available] |                |            |           | F1:Gene   | eral Help |            |
|                           |                |            |           |           | F10:Sav   | e and Exit |
|                           |                |            |           |           | ESC: Exit | t          |
|                           |                |            |           |           |           |            |
|                           |                |            | 2000 4    |           |           |            |

V02.58 ©Copyright 1985-2008, American Megatrends, Inc.

| DMA Channel   | Option    | Description                                |
|---------------|-----------|--------------------------------------------|
| DMA Channel 0 | Available | This setting allows the specified DMA      |
| DMA Channel 1 |           | to be used by a PCI/PnP device.            |
| DMA Channel 3 |           | This is the default setting.               |
| DMA Channel 5 | Reserved  | This setting allows the specified DMA      |
| DMA Channel 6 | Reserved  | to be used by a last and the specified DWA |
| DMA Channel 7 |           | to be used by a legacy ISA device.         |

# **Reserved Memory Size**

Set this value to allow the system to reserve memory that is used by ISA devices.

| Main          | Advanced       | PCI PnP | Boot      | Security | Chipset  | Exit       |
|---------------|----------------|---------|-----------|----------|----------|------------|
| Advanced      | PCI/PnP Setti  | ngs     |           |          | 0        | ptions     |
| WARNIN        | G: Setting wro |         |           |          |          |            |
| may cau       | se system to m | alting. |           |          | N        | 0          |
|               |                |         |           |          | Ye       | es         |
| DMA C         | hannel 0       |         | Availabla | 1        |          |            |
| DMA C         | hannel 1       |         | Ор        | tions    | ←:Seleo  | ct Screen  |
| DMA C         | hannel 3       |         | Disable   | d        | ↑↓: Sel  | ect Item   |
| DMA C         | hannel 5       |         | 16k       |          | + -:Char | nge Field  |
| DMA C         | hannel 6       |         | 32k       |          | Tab: Sel | ect Field  |
| DMA Channel 7 |                |         | 64k       |          | F1:Gene  | eral Help  |
|               |                |         |           |          | F10:Sav  | e and Exit |
| Reserve       | ed Memory Siz  | e [     | Disabled  |          | ESC: Exi | t          |
|               |                |         |           |          |          |            |
|               |                |         |           |          |          |            |

V02.58 ©Copyright 1985-2008, American Megatrends, Inc.

| The | cho  | ice  |
|-----|------|------|
| THE | CIIU | ice. |

| Option   | Description                                              |  |  |
|----------|----------------------------------------------------------|--|--|
| Disabled | Set this value to BIOS from reserving memory to ISA      |  |  |
|          | device. This is the default setting.                     |  |  |
| 16K      | Set this value to allow the system to reserve 16K of the |  |  |
|          | system memory to the ISA device.                         |  |  |
| 36K      | Set this value to allow the system to reserve 36K of the |  |  |
|          | system memory to the ISA device.                         |  |  |
| 64K      | Set this value to allow the system to reserve 64K of the |  |  |
|          | system memory to the ISA device.                         |  |  |

# 3.4Boot setting

The Boot menu items allow you to change the system boot options. Select an item then press Enter to display the sub-menu.

| Main     | Advanced        | PCI PnP      | Boot     | Secur        | rity              | Chipset     | Exit |
|----------|-----------------|--------------|----------|--------------|-------------------|-------------|------|
| Boot Set | ting            |              |          | Co           | onfigu            | ire Setting |      |
| ≻Boot    | Setting Config  | uration      |          | D            | uring             | System      |      |
| ≻Boot    | Device Priority | /            |          | Bo           | oot.              |             |      |
|          |                 |              |          | $\leftarrow$ | - :Sele           | ect Screen  |      |
|          |                 |              |          | $\uparrow$   | $\downarrow$ : Se | lect Item   |      |
|          |                 |              |          | +            | -:Cha             | nge Field   |      |
|          |                 |              |          | Та           | ab: Se            | lect Field  |      |
|          |                 |              |          | F1           | L:Gen             | eral Help   |      |
|          |                 |              |          | F1           | LO:Sav            | ve and Exit |      |
|          |                 |              |          | ES           | SC: Ex            | it          |      |
|          | V02.58 ©Cop     | yright 1985- | 2008,Ame | erican N     | ∕legat            | rends, Inc. |      |

# ➢Boot Setting Configuration

Allow you to configure the system boot setting with bellow submenus.

| Boot                                                                                                    | Options                                                                                                    |                                                                                                    |  |
|----------------------------------------------------------------------------------------------------|----------------------------------------------------------------------------------------------------|----------------------------------------------------------------------------------------------------|--|
| <b>Boot Settings Configuration</b>                                                                                                    |                                                                                                    | Disabled                                                                                                    |  |
| Quick Boot<br>Quiet Boot<br>Add On ROM Display Mode<br>Boot up Num-Lock<br>PS/2 Mouse Support<br>Wait For "F1 If Error<br>Hit 'DEL' Message Display<br>Interrupt 19 Capture<br>Beep Function<br>On Board Virtual Elash EDD | [Enabled]<br>[Enabled]<br>[Force BIOS]<br>[On]<br>[Auto]<br>[Enabled]<br>[Enabled]<br>[Hi Speed]<br>[Enabled]<br>[Disabled] | Enabled<br>← :Select Screen<br>↑↓: Select Item<br>+ -:Change Field<br>Tab: Select Field<br>F1:General Help<br>F10:Save and Exit<br>ESC: Exit |  |
| V02.58 ©Copyright 1985-2008,American Megatrends, Inc.                                                                                                    |                                                                                                    |                                                                                                    |  |

#### Quick Boot

Set the value to *Enable* to allow the BIOS to skip some Power On Self Tests (POST) while booting to decrease the time needed to boot the system. When you set the value to Disable the BIOS will performs all the POST items.

| Boot                                  | Options             |                   |  |
|---------------------------------------|---------------------|-------------------|--|
| <b>Boot Settings Configuration</b>    |                     | Disabled          |  |
| Quick Boot                            | [Enabled]           | Enabled           |  |
| Quiet Boot<br>Add On ROM Display Mode | Option:<br>Disabled | S                 |  |
| Boot up Num-Lock                      | Enabled             | Select Screen     |  |
| PS/2 Mouse Support                    | ĮAutoj              | ⊤ ↓: Select Item  |  |
| Wait For "F1 If Error                 | [Enabled]           | + -:Change Field  |  |
| Hit 'DEL' Message Display             | [Enabled]           | Tab: Select Field |  |
| Interrupt 19 Capture                  | [Hi Speed]          | F10:Save and Exit |  |
| On Board Virtual Flash FDD            | [Disabled]          | ESC: Exit         |  |
|                                       |                     | anatura da luca   |  |

/02.58 ©Copyright 1985-2008, American Megatrends, Inc.

| т | 'nρ | choico  |  |
|---|-----|---------|--|
| • | ne  | choice. |  |

| Option   | Description                                           |  |  |
|----------|-------------------------------------------------------|--|--|
| Disabled | Set this value to allow the BIOS to perform all POST  |  |  |
|          | tests.                                                |  |  |
| Enabled  | Set this value to allow the BIOS to skip certain POST |  |  |
|          | tests to boot faster. This is the default setting.    |  |  |

#### **Quiet Boot**

Set this value to allow the boot up screen options to be modified between POST messages or OEM logo.

| Boot                               |            | Options                     |
|------------------------------------|------------|-----------------------------|
| <b>Boot Settings Configuration</b> |            | Disabled                    |
| Quick Boot                         | [Enabled]  | Enabled                     |
| Quiet Boot                         | Options    |                             |
| Add On ROM Display Mode            | Disabled   |                             |
| Boot up Num-Lock                   | Enabled    |                             |
| PS/2 Mouse Support                 | [Auto]     | $\leftarrow$ :Select Screen |
| Wait For "F1 If Error              | [Enabled]  | + -·Change Field            |
| Hit 'DEL' Message Display          | [Enabled]  | Tab: Select Field           |
| Interrupt 19 Capture               | [Hi Speed] | F1:General Help             |
|                                    |            | F10:Save and                |
|                                    |            | Exit                        |
|                                    |            | ESC: Exit                   |

|          | - · · ·                                                |
|----------|--------------------------------------------------------|
| Option   | Description                                            |
| Disabled | Set this value to allow the computer system to display |
|          | the POST message.                                      |
| Enabled  | Set this value to allow the computer system to display |
|          | the OEM logo. This is the default setting.             |

#### Add On ROM Display Mode

Set this option to display add-on ROM (read-only memory) messages. The Optimal and Fail-Safe default setting is Force BIOS. An example of this is a SCSI BIOS or VGA BIOS.

| Boot                               |                    | Options                               |
|------------------------------------|--------------------|---------------------------------------|
| <b>Boot Settings Configuration</b> |                    | Disabled                              |
| Quick Boot                         | [Enabled]          | Enabled                               |
| Quiet Boot                         | Options            |                                       |
| Add On ROM Display Mode            | Force BIOS         | ( Soloct Scroop                       |
| Boot up Num-Lock                   | Keep Current       | $\uparrow$ $\downarrow$ : Select Item |
| PS/2 Mouse Support                 | [Auto]             | + -:Change Field                      |
| Wait For "F1 If Error              | [Enabled]          | Tab: Select Field                     |
| Hit 'DEL' Message Display          | [Enabled]          | F1:General Help                       |
| Interrupt 19 Capture               | [Hi Speed]         | F10:Save and<br>Exit                  |
| On Board Virtual Flash FDD         | [Disabled]         | ESC: Exit                             |
| V02.58 ©Copyright 1985-2           | 2008,American Mega | trends, Inc.                          |

| Option  | Description                                          |  |
|---------|------------------------------------------------------|--|
| Force   | Set this value to allow the computer system to force |  |
| BIOS    | a third party BIOS to display during system boot.    |  |
|         | This is the default setting.                         |  |
| Кеер    | Set this value to allow the computer system to       |  |
| Current | display the ez PORT information during system boot.  |  |

#### Boot up Num-Lock

Set this value to allow the Number Lock setting to be modified during boot up. The Optimal and Fail-Safe default setting is On.

| Boot                               |            | Options                               |
|------------------------------------|------------|---------------------------------------|
| <b>Boot Settings Configuration</b> |            | Disabled                              |
| Quick Boot                         | [Enabled]  | Enabled                               |
| Quiet Boot                         | [Enabled]  |                                       |
| Add On ROM Display Mode            | Options    | ( Soloct Scroop                       |
| Boot up Num-Lock                   | Off        | $\uparrow \downarrow$ . Select Screen |
| PS/2 Mouse Support                 | On         | + -:Change Field                      |
| Wait For "F1 If Error              | [Enabled]  | Tab: Select Field                     |
| Hit 'DEL' Message Display          | [Enabled]  | F1:General Help                       |
| Interrupt 19 Capture               | [Hi Speed] | F10.Save and                          |
| On Board Virtual Flash FDD         | [Disabled] | ESC: Exit                             |

V02.58 ©Copyright 1985-2008, American Megatrends, Inc.

| -   |         |
|-----|---------|
| Iho | choico  |
| inc | choice. |

| Option | Description                                                                                                    |
|--------|----------------------------------------------------------------------------------------------------|
| Off    | Disabled the keyboard Number Lock automatically.                                                                                          |
| On     | Allow the Number Lock on the keyboard to be enabled<br>automatically when the computer system is boot up.<br>This is the default setting. |

**PS/2 Mouse Support** Set this value to allow the PS/2 mouse support to be adjusted.

| Boot                                                                            |                                        | Options                                                                      |
|---------------------------------------------------------------------------------|----------------------------------------|------------------------------------------------------------------------------|
| <b>Boot Settings Configuration</b>                                              |                                        | Disabled                                                                     |
| Quick Boot<br>Quiet Boot                                                        | [Enabled]<br>[Enabled]<br>[Earrag NOC] | Enabled                                                                      |
| Boot up Num-Lock<br>PS/2 Mouse Support<br>Wait For "F1 If Error                 | Options<br>Disabled<br>Enabled<br>Auto | ← :Select Screen<br>↑↓: Select Item<br>+ -:Change Field<br>Tab: Select Field |
| Hit 'DEL' Message Display<br>Interrupt 19 Capture<br>On Board Virtual Flash FDD | [Hi Speed]                             | F1:General Help<br>F10:Save and<br>Exit<br>ESC: Exit                         |

V02.58 ©Copyright 1985-2008, American Megatrends, Inc.

| Option   | Description                                                                                                    |
|----------|----------------------------------------------------------------------------------------------------|
| Disabled | This option will prevent the PS/2 mouse port from<br>using system resources and will prevent the post from<br>being active. Use this setting if installing a serial<br>mouse. |
| Enabled  | Set this value to allow the system to use a PS/2 mouse.                                                                                                    |
| Auto     | Set this value to allow the system to use a PS/2 mouse.<br>This is the default setting.                                                                                       |

# Wait For 'F1' If Error

| set this value to allow the Wait   | for 'F1' Error settin | g to be modified.           |
|------------------------------------|-----------------------|-----------------------------|
| Boot                               |                       | Options                     |
| <b>Boot Settings Configuration</b> |                       | Disabled                    |
| Quick Boot                         | [Enabled]             | Enabled                     |
| Quiet Boot                         | [Enabled]             |                             |
| Add On ROM Display Mode            | [Force BIOS]          |                             |
| Boot up Num-Lock                   |                       | $\leftarrow$ :Select Screen |
| PS/2 Mouse Support                 | Options               | + - Change Field            |
| Wait For "F1 If Error              | Disabled              | Tab: Select Field           |
|                                    | Enabled               | F1:General Help             |
| HIL DEC Message Display            | [LIIUDICU]            | F10:Save and                |
| Interrupt 19 Capture               | [Hi Speed]            | Exit                        |
| On Board Virtual Flash FDD         | [Disabled]            | ESC: Exit                   |
|                                    |                       |                             |

V02.58 ©Copyright 1985-2008, American Megatrends, Inc.

| Option   | Description                                                       |
|----------|-------------------------------------------------------------------|
| Disabled | This prevents the ez PORT to wait on an error for user            |
|          | intervention . This setting should be used if there is a known    |
|          | reason for a BIOS error to appear.                                |
|          | An example would be a system administrator must remote            |
|          | boot the system. The computer system does not have a              |
|          | keyboard currently attached.                                      |
|          | If this setting is set, the system will continue to boot up in to |
|          | the operating system. If 'F1'is enabled, the system will wait     |
|          | until the BIOS setup is entered.                                  |
| Enabled  | Set this value to allow the system BIOS to wait for any error. If |
|          | an error is detected, pressing <f1>will enter upgrading the</f1>  |
|          | hardware and not setting the BIOS to recognize it. This           |
|          | normally Happens when upgrading the hardware and not              |
|          | setting the BIOS to recognize it. This is the default setting.    |

Hit 'DEL' Message Display Set this value to allow the *Hit "DEL" to enter Setup* Message Display to be modified.

| Boot                               |                    | Options                     |
|------------------------------------|--------------------|-----------------------------|
| <b>Boot Settings Configuration</b> |                    | Disabled                    |
| Quick Boot                         | [Enabled]          | Enabled                     |
| Quiet Boot                         | [Enabled]          |                             |
| Add On ROM Display Mode            | [Force BIOS]       |                             |
| Boot up Num-Lock                   | [On]               | $\leftarrow$ :Select Screen |
| PS/2 Mouse Support                 | [Auto]             | ↓ ↓: Select Item            |
| Wait For "F1 If Error              | Options            | Tab: Select Field           |
| Hit 'DFI' Message Display          | Disabled           | F1:General Help             |
| Interrupt 10 Conturn               | Enabled            | F10:Save and                |
| Interrupt 19 Capture               | [                  | Exit                        |
| On Board Virtual Flash FDD         | [Disabled]         | ESC: Exit                   |
| V02.58 ©Copyright 1985-            | 2008,American Mega | trends, Inc.                |

#### The choice:

| Option   | Description                                          |
|----------|------------------------------------------------------|
| Disabled | This prevents the ezPORT to display Hit Del to enter |
|          | Setup during Memory initialization. If Quite Boot is |
|          | enables, the Hit 'DEL'message will not display.      |
| Enabled  | This allows the ezPORT to display Hit Del to enter   |
|          | Setup during Memory initialization.                  |
|          | This is the default setting.                         |

. . .

#### Interrupt 19 Capture

Set this value to allow option ROMs such as network controllers to trap BIOS interrupt 19.

| Boot                               | Options          |                                                                    |  |
|------------------------------------|------------------|--------------------------------------------------------------------|--|
| <b>Boot Settings Configuration</b> | Disabled         |                                                                    |  |
| Quick Boot                         | [Enabled]        | Enabled                                                            |  |
| Quiet Boot                         | [Enabled]        |                                                                    |  |
| Add On ROM Display Mode            | [Force BIOS]     |                                                                    |  |
| Boot up Num-Lock                   | [On]             | $\leftarrow$ :Select Screen<br>$\uparrow \downarrow$ : Select Item |  |
| PS/2 Mouse Support                 | + -:Change Field |                                                                    |  |
| Wait For "F1 If Error              | Ontions          | Tab: Select Field                                                  |  |
| Hit 'DEL' Message Display          | Disabled         | F1:General Help                                                    |  |
| Interrupt 19 Capture               | Enabled          | Exit                                                               |  |
| On Board Virtual Flash FDD         | [Disabled]       | ESC: Exit                                                          |  |
|                                    |                  |                                                                    |  |

V02.58 ©Copyright 1985-2008, American Megatrends, Inc.

| Option   | Description                                   |
|----------|-----------------------------------------------|
| Disabled | The BIOS prevents option ROMs from trapping   |
|          | interrupt 19.                                 |
| Enabled  | The BIOS allows option ROMs to trap interrupt |
|          | 19. This is the default setting.              |

#### **Beep Function**

Set this value to allow the system to enable or disable generating a beep during posting success.

| Boot                                                                                       | Options                                     |                                                                              |
|--------------------------------------------------------------------------------------------|---------------------------------------------|------------------------------------------------------------------------------|
| <b>Boot Settings Configuration</b>                                                         | Disabled                                    |                                                                              |
| Quick Boot                                                                                 | [Enabled]                                   | Enabled                                                                      |
| Quiet Boot                                                                                 | [Enabled]                                   |                                                                              |
| Add On ROM Display Mode<br>Boot up Num-Lock<br>PS/2 Mouse Support<br>Wait For "F1 If Error | [Force BIOS]<br>[On]<br>[Auto]<br>[Enabled] | ← :Select Screen<br>↑↓: Select Item<br>+ -:Change Field<br>Tab: Select Field |
| Hit 'DEL' Message Display<br>Beep Function<br>On Board Virtual Flash FDD                   | Options<br>Disabled<br>Enabled              | F1:General Help<br>F10:Save and Exit<br>ESC: Exit                            |
| V02.58 ©Copyright 198                                                                      | 5-2008.American Megat                       | rends. Inc.                                                                  |

#### **On Board Virtual Flash FDD**

This allows you to "Enable" or "Disable" the onboard SPI ELASH-DISK.

| This drows you to Enable of Disable the official of the official |                    |                                             |                      |               |  |  |
|------------------------------------------------------------------|--------------------|---------------------------------------------|----------------------|---------------|--|--|
| Boot                                                             |                    | C                                           | Options              | 5             |  |  |
| <b>Boot Settings Configuration</b>                               | D                  | oisable                                     | d                    |               |  |  |
| Quick Boot                                                       | [Enabled]          | E                                           | nabled               |               |  |  |
| Quiet Boot                                                       | [Enabled]          |                                             |                      |               |  |  |
| Add On ROM Display Mode                                          | [Force BIOS]       | 6                                           |                      |               |  |  |
| Boot up Num-Lock                                                 | [On]               | $\leftarrow$ :Se $\uparrow \downarrow$ : Se | elect So<br>Select I | creen<br>Item |  |  |
| PS/2 Mouse Support                                               | [Auto]             | + -:Cł                                      | nange I              | ield          |  |  |
| Wait For "F1 If Error                                            | المراما مرا        | Tahe                                        | Select               | Field         |  |  |
| Hit 'DFL' Message Display                                        | Options            |                                             | neral                | Help          |  |  |
|                                                                  | Disabled           |                                             | ave                  | and           |  |  |
| Interrupt 19 Capture                                             | Enabled            |                                             | xit                  |               |  |  |
| On Board Virtual Flash FDD                                       | Diskette Write Pro | otect                                       | Exit                 |               |  |  |
| V02.58 ©Copyright 1985-                                          | 2008,American Mega | trends,                                     | Inc.                 |               |  |  |

# ➢Boot Device Priority

Use this screen to specify the order in which the system checks for the device to boot from. To access this screen, select Boot Device Priority on the Boot Setup screen and press <Enter>.

| Main                | Advanced      | PCI PnP      | Boot     | Se     | curity  | Chipset      | Exit |
|---------------------|---------------|--------------|----------|--------|---------|--------------|------|
| Boot Dev            | vice Priority |              |          |        | Config  | ure Setting  |      |
| 1 <sup>s⊤</sup> Boo | t Device      | [Remo        | vable De | ev.]   | During  | System       |      |
| 2 <sup>nd</sup> Boo | ot Device     | [CD/D        | VD]      |        | Boot.   |              |      |
| 3 <sup>rd</sup> Boo | ot Device     | [Hard        | Drive]   |        | ← :Sel  | ect Screen   |      |
|                     |               |              |          |        | ↑↓: Se  | elect Item   |      |
|                     |               |              |          |        | + -:Cha | nge Field    |      |
|                     |               |              |          |        | Tab: Se | elect Field  |      |
|                     |               |              |          |        | F1:Ger  | eral Help    |      |
|                     |               |              |          |        | F10:Sa  | ve and Exit  |      |
|                     |               |              |          |        | ESC: E> | dit          |      |
|                     | V02.58 @Copy  | right 1985-2 | 2008.Am  | nerica | n Mega  | trends. Inc. |      |

# 1<sup>st</sup> Boot Device

The choice: [Removable Dev.], [CD/DVD], [Hard Drive], [Disabled].

# 2<sup>nd</sup> Boot Device

The choice: [Removable Dev.], [CD/DVD], [Hard Drive], [Disabled].

# 3<sup>rd</sup> Boot Device

The choice: [Removable Dev.], [CD/DVD], [Hard Drive], [Disabled].

# 3.5Security

The Security menu items allow you to change the system security settings. Select an item then press Enter to display the configuration options.

| Main                                                   | Advanced        | PCI PnP  | Boot     | Security | Ch | ipset   | Exit        |
|--------------------------------------------------------|-----------------|----------|----------|----------|----|---------|-------------|
| Security                                               | Settings        |          |          |          |    |         |             |
| Super                                                  | visor Passwor   | d        | :Not Ins | talled   |    | ← :Sel  | ect Screen  |
| User I                                                 | Password        |          | :Not Ins | talled   |    | ↑↓: S€  | elect Item  |
| Chang                                                  | ge Supervisor I | Password |          |          |    | + -:Cha | ange Field  |
| Chang                                                  | ge User Passwo  | ord      |          |          |    | Tab: Se | elect Field |
| Boot Sector Virus Protection                           |                 |          | [Disable | ed]      |    | F1:Ger  | neral Help  |
|                                                        |                 |          |          | -        |    | F10:Sa  | ve and Exit |
|                                                        |                 |          |          |          |    | ESC: Ex | kit         |
| V02.58 ©Copyright 1985-2008, American Megatrends, Inc. |                 |          |          |          |    |         |             |

# **Change Supervisor Password**

Type the password and press <Enter>. The screen does not display the characters entered. Retype the password as prompted and press <Enter>. If the password confirmation is incorrect, an error message appears.

| Main                                                  | Advanced                     | PCI PnP  | Boot    | Security | Ch | ipset   | Exit        |
|-------------------------------------------------------|------------------------------|----------|---------|----------|----|---------|-------------|
| Security                                              | Settings                     |          |         |          |    |         |             |
| Supervisor Password :Not Installed                    |                              |          |         |          |    | ← :Se   | ect Screen  |
| User F                                                | User Password :Not Installed |          |         |          |    | ↑↓: Se  | elect Item  |
| Chang                                                 | ge Supervisor <u>I</u>       | Password |         |          |    | + -:Cha | ange Field  |
| Chang                                                 | ge User Passw                |          |         |          |    | b: S    | elect Field |
| Boot S                                                | Sector Virus P               | Entor No | Dece    | uard     | _  | - :Gei  | neral Help  |
|                                                       |                              | Enterne  | w Passv | voru     |    | 0:Sa    | ve and Exit |
|                                                       |                              |          |         |          |    | C: E    | xit         |
| V02.58 ©Copyright 1985-2008,American Megatrends, Inc. |                              |          |         |          |    |         |             |

#### **Clear Supervisor Password**

Select [Clear Supervisor Password] and press <Enter>. In sub menu, press <Enter>. Then password uninstalled.

# **Change User Password**

Type the password and press <Enter>. The screen does not display the characters entered. Retype the password as prompted and press <Enter>. If the password confirmation is incorrect, an error message appears.

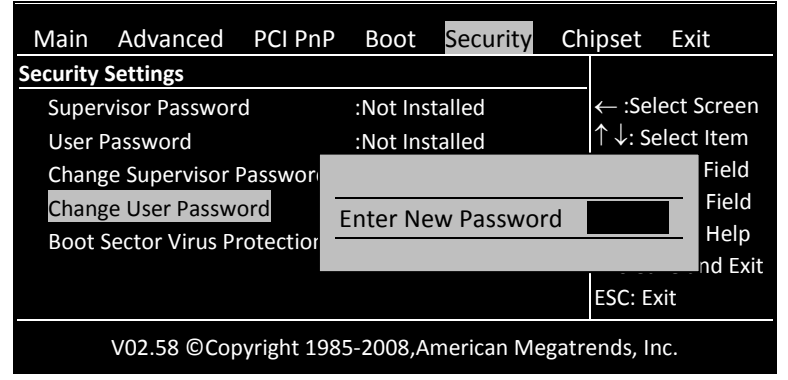

#### **Clear User Password**

If you already changed user password, you can set from [Clear User Password] this item.

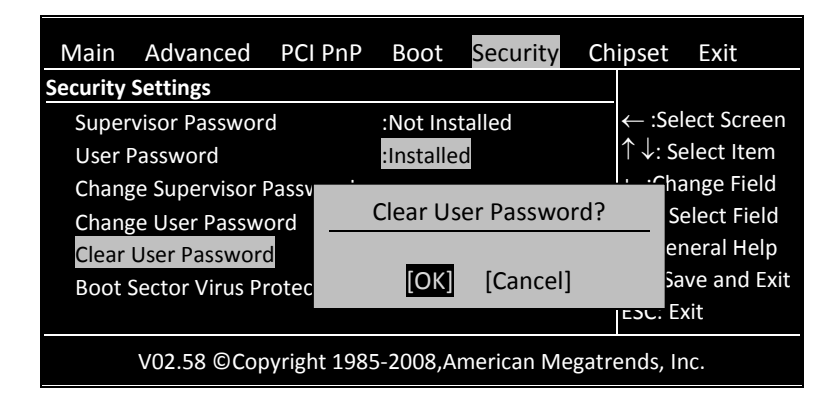

# **Boot Sector Virus Protection**

This option is near the bottom of the Security Setup screen.

| Main     | Advanced        | PCI PnP  | Boot      | Security | Ch | ipset             | Exit        |
|----------|-----------------|----------|-----------|----------|----|-------------------|-------------|
| Security | Settings        |          |           |          |    |                   |             |
| Super    | visor Passwor   | d        | :Not Ins  | talled   |    | $\leftarrow$ :Sel | ect Screen  |
| User l   | Password        |          | :Installe | d        |    | ↑↓: Se            | elect Item  |
| Chan     | ge Supervisor I | Password |           |          |    | + -:Cha           | inge Field  |
| Chan     | ge User Passw   | ord      | C         | )ptions  |    | Tab: Se           | elect Field |
| Clear    | User Password   | t        | Disab     | ed       |    | F1:Ger            | neral Help  |
| Boot     | Sector Virus Pi | otection | Enable    | ed       |    | F10:Sa            | ve and Exit |
|          |                 |          |           |          |    | ESC: E>           | kit         |

# 3.6Chipset

| Main                                                  | Advanced       | PCI PnP      | Boot     | Secu    | rity    | Chipset     | Exit |
|-------------------------------------------------------|----------------|--------------|----------|---------|---------|-------------|------|
| Advanc                                                | ed Chipset S   | etting       |          |         | (       | Options for | NB   |
|                                                       |                |              |          |         |         |             |      |
| WARNING                                               | G: Setting wro | ng values in | below se | ections | ← :Sel  | ect Screen  |      |
| may caus                                              | e system to m  | alting.      |          |         | ↑↓: S€  | elect Item  |      |
|                                                       |                |              |          |         | + -:Cha | ange Field  |      |
| ≻North B                                              | ridge Configur | ation        |          |         | Tab: Se | elect Field |      |
| South B                                               | ridge Configur | ation        |          |         | F1:Ger  | neral Help  |      |
|                                                       | 0 0            |              |          |         | F10:Sa  | ve and Exit |      |
|                                                       |                |              |          |         | ESC: Ex | xit         |      |
|                                                       |                |              |          |         |         |             |      |
| V02.58 ©Copyright 1985-2008,American Megatrends, Inc. |                |              |          |         |         |             |      |

# ► North Bridge Configuration

| Chips                                                 | et            | Options           |  |  |  |
|-------------------------------------------------------|---------------|-------------------|--|--|--|
| North Bridge Chipset                                  | Manual        |                   |  |  |  |
|                                                       | BIOS          |                   |  |  |  |
| DRAM Timing Setting By                                | [BIOS]        | ← :Select Screen  |  |  |  |
|                                                       |               | ↑ ↓: Select Item  |  |  |  |
| CPU Speed Setting By                                  | [Divide By 1] | + -:Change Field  |  |  |  |
|                                                       | [=            | Tab: Select Field |  |  |  |
|                                                       |               | F1:General Help   |  |  |  |
|                                                       |               | F10:Save and Exit |  |  |  |
|                                                       |               | ESC: Exit         |  |  |  |
| V02.58 ©Copyright 1985-2008,American Megatrends, Inc. |               |                   |  |  |  |

# **DRAM Timing Setting By**

| Allow you to set DRAM timing from [BIOS] or [Manual].  |           |                     |  |  |  |
|--------------------------------------------------------|-----------|---------------------|--|--|--|
| Chips                                                  | Options   |                     |  |  |  |
| North Bridge Chipset                                   | Manual    |                     |  |  |  |
|                                                        |           | BIOS                |  |  |  |
| DRAM Timing Setting By                                 | [BIOS]    | ← :Select Screen    |  |  |  |
|                                                        | · ·       | $^ ↓$ : Select Item |  |  |  |
| CPU Speed Setting By                                   | Options   | + -:Change Field    |  |  |  |
|                                                        | Manual    | Tab: Select Field   |  |  |  |
|                                                        | BIOS      | F1:General Help     |  |  |  |
|                                                        |           | F10:Save and Exit   |  |  |  |
|                                                        | ESC: Exit |                     |  |  |  |
|                                                        |           |                     |  |  |  |
| V02.58 ©Copyright 1985-2008, American Megatrends, Inc. |           |                     |  |  |  |

CPU Speed Setting By Allow you to regulate CPU speed.

# South Bridge Configuration

You can use this screen to select options for the South Bridge Configuration. South Bridge is a chipset on the motherboard that controls the basic I/O functions.

| Chipset                                                                                                    |            | Options                                                                                                    |
|----------------------------------------------------------------------------------------------------|------------|----------------------------------------------------------------------------------------------------|
| South Bridge Chipset Configuration                                                                                                    |            | Disabled                                                                                                    |
| <ul> <li>P.O.S.T. Forward To</li> <li>&gt;ISA Configuration</li> <li>&gt;PUM Configuration</li> <li>&gt;Serial/Parallel Port Configuration</li> <li>&gt;Watch Dog Configuration</li> <li>&gt;GPIO Configuration</li> <li>&gt;GPCS Configuration</li> <li>&gt; Redundancy Control Configuration</li> </ul> | [Disabled] | COM1<br>← :Select Screen<br>↑↓: Select Item<br>+ -:Change Field<br>Tab: Select Field<br>F1:General Help<br>F10:Save and Exit<br>ESC: Exit |
| V02.58 ©Copyright 1985-2008, American Megatrends, Inc.                                                                                                    |            |                                                                                                    |

#### P.O.S.T. Forward To

This allows you to set the P.O.S.T Forward to COM1 port and then the post will display on the screen which connect with COM1. The choice:

| Chipset                                                |            | Options           |
|--------------------------------------------------------|------------|-------------------|
| South Bridge Chipset Conf                              | iguration  | Dischlad          |
| P.O.S.T. Forward To                                    | [Disabled] | COM1              |
| ►ISA Configuration                                     | Options    |                   |
| PUM Configuration                                      | Disabled   | :Select Screen    |
| Serial/Parallel Port                                   | COM1       | Select Item       |
| Configuration                                          | comi       | Change Field      |
| Watch Dog Configuration                                | า          | Tab: Select Field |
| GPIO Configuration                                     |            | F1:General Help   |
| GPCS Configuration                                     |            | F10:Save and Exit |
| Redundancy Control                                     |            | ESC: Exit         |
| Configuration                                          |            |                   |
| V02.58 ©Copyright 1985-2008, American Megatrends, Inc. |            |                   |

#### ►ISA Configuration

This allows you to set the ISA bus frequency and to select the clock value of I/O and Memory.

| Chipse                                                                                                    | t                                 |         | Options                                                                                  |
|----------------------------------------------------------------------------------------------------|-----------------------------------|---------|------------------------------------------------------------------------------------------|
| ISA Clock                                                                                                    | [8]                               | 8.3MHz] | 8.3MHz                                                                                   |
| ISA 16 bits I/O wait-state<br>ISA 8bits I/O wait-state<br>ISA 16 bits Memory wait-s<br>ISA 8bits Memory wait-sta | [1<br>Opti<br>8.3 MHz<br>16.6 MHz | ons     | 16.6 MHz<br>← :Select Screen<br>↑↓: Select Item<br>+ -:Change Field<br>Tab: Select Field |
|                                                                                                    |                                   |         | F1:General Help<br>F10:Save and Exit<br>ESC: Exit                                        |
| V02.58 ©Copyright 1985-2008,American Megatrends, Inc.                                                            |                                   |         |                                                                                          |

#### ISA Clock

The choice: [8.3MHz], [16 MHz].

#### ISA 16 bits I/O wait-state

The choice: [1clock], [2clock], [3clock], [4clock], [5clock], [6clock], [7clock], [8clock].

#### ISA 8bits I/O wait-state

The choice: [1clock], [2clock], [3clock], [4clock], [5clock], [6clock], [7clock], [8clock].

#### ISA 16 bits Memory wait-state

The choice: [0clock], [1clock], [2clock], [3clock], [4clock], [5clock], [6clock], [7clock].

#### ISA 8bits Memory wait-state

The choice: [1clock], [2clock], [3clock], [4clock], [5clock], [6clock], [7clock], [8clock].

## **≻**PWM Configuration

This option allows you indicate the PWM to Internal or External clock.

| Ch          | ipset                       | Options                    |
|-------------|-----------------------------|----------------------------|
| PWM Timer0  | [Internal][1.19MHz]         |                            |
| PWM Timer1  | [Internal][1.19MHz]         | 8.3MHz                     |
| PWM Timer2  | [Int<br>Options             | 16.6 MHz                   |
|             | Internal 1.19Mhz            | - :Select Screen           |
|             | External clock              | $\downarrow$ : Select Item |
|             |                             | · -:Change Field           |
|             |                             | Tab: Select Field          |
|             |                             | F1:General Help            |
|             |                             | F10:Save and Exit          |
|             |                             | ESC: Exit                  |
| V02 58 @Con | wright 1985-2008 American M | legatrends Inc             |

#### PUM Timer0

The choice: [Interval 1.19MHz], [External clock].

#### PUM Timer1

The choice: [Interval 1.19MHz], [External clock].

#### PUM Timer2

The choice: [Interval 1.19MHz], [External clock].

| This option specifies the serial port address and TRQ of Serial Port. |                    |                             |  |
|-----------------------------------------------------------------------|--------------------|-----------------------------|--|
| Chipset                                                               |                    | Options                     |  |
| SB Serial Port 1                                                      | [3F8]              | Disabled                    |  |
| Serial Port IRQ 1                                                     | [IRQ4]             | 3F8                         |  |
| Serial Port Bound Rate                                                | [115200 BPS]       | 2F8                         |  |
| PUM & COM2 PIN Select                                                 | [SB Serial Port 2] | 3E8                         |  |
| SB Serial Port 2                                                      | [258]              | 2E8                         |  |
| Sorial Port IPO 2                                                     |                    | $\leftarrow$ :Select Screen |  |
| Serial Port Round Pate                                                |                    | ↑↓: Select Item             |  |
| Serial Port Bound Rate                                                | [115200 BP3]       | + -:Change Field            |  |
|                                                                       |                    | Tab: Select Field           |  |
|                                                                       |                    | F1:General Help             |  |
|                                                                       |                    | F10:Save and Exit           |  |
|                                                                       |                    | ESC: Exit                   |  |
| V02.58 ©Copyright 1985-2008.American Megatrends, Inc.                 |                    |                             |  |

Serial/Parallel Port Configuration

| Ontion   | Description                                                        |
|----------|--------------------------------------------------------------------|
| Option   | Description                                                        |
| Disabled | Prevent the serial port from accessing any system resources.       |
|          | When this option is set to Disabled, the serial port physically    |
|          | becomes unavailable.                                               |
| 3F8/IRQ4 | Allow the serial port to use 3F8 as its I/O port address and       |
|          | IRQ 4 ports on computer systems use IRQ 4 and I/O Port 3F8         |
|          | as the standard setting.                                           |
|          | The most common serial device connected to this port is a          |
|          | mouse.                                                             |
|          | If the system will not use a serial device, it is best to set this |
|          | port to Disabled.                                                  |
| 2F8/IRQ3 | Allow the serial port to use 2F8 as its I/O port address.          |
|          | If the system will not use a serial device, it is best to set this |
|          | port to Disabled.                                                  |
| 3E8/IRQ4 | Allow the serial port to use 3E8 as its I/O port address.          |
|          | If the system will not use a serial device, it is best to set this |
|          | port to Disabled.                                                  |
| 2E8/IRQ3 | Allow the serial port to use 2E8 as its I/O port address.          |
|          | If the system will not use a serial device, it is best to set this |
|          | port to Disabled.                                                  |

#### SB Serial Port 1

The choice: [Disabled], [3F8], [2F8], [3E8], [2E8].

#### Serial Port IRQ 1

The choice: [IRQ3], [IRQ4], [IRQ9], [IRQ10], [IRQ11].

#### Serial Port Bound Rate

The choice: [2400 BPS], [4800BPS], [9600BPS], [19200BPS], [38400BPS], [57600BPS], [115200BPS].

#### PUM & COM2 PIN Select

The choice: [SB Serial Port 2], [8254 PWM].

#### SB Serial Port 2

The choice: [Disabled], [3F8], [2F8], [3E8], [2E8].

#### Serial Port IRQ 2

The choice: [IRQ3], [IRQ4], [IRQ9], [RQ10], [IRQ11].

#### Serial Port Bound Rate

The choice: [2400 BPS], [4800BPS], [9600BPS], [19200BPS], [38400BPS], [57600BPS], [115200BPS].

#### >WatchDog Configuration

This option allows you to Disable or Enable the time-out function of watchdog timer.

| Watch Dog 0 Function<br>Watch Dog 1Function           | [Disabled]<br>[Disabled] | Options<br>Enabled<br>Disabled                                                                                                    |
|-------------------------------------------------------|--------------------------|----------------------------------------------------------------------------------------------------|
|                                                       |                          | ← :Select Screen<br>↑↓: Select Item<br>+ -:Change Field<br>Tab: Select Field<br>F1:General Help<br>F10:Save and Exit<br>ESC: Exit |
| V02.58 ©Copyright 1985-2008,American Megatrends, Inc. |                          |                                                                                                    |

#### Watch Dog 0 signal Function

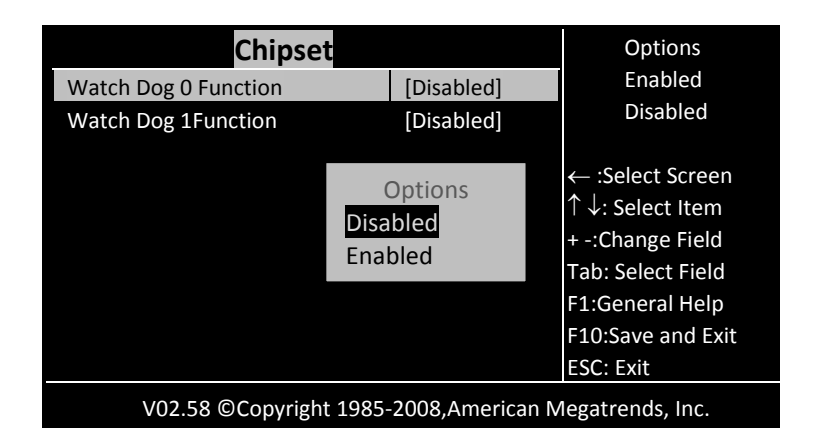

### Watch Dog 0 signal Select

This defines the action that will be undertaken once the watchdog has timed out. The action can be either RESET, NMI or IRQ 3/4/5/6/7/9/10/11/12/14/15.

| Chipset                                                                                       |                                                         | Options                                                                                                    |
|-----------------------------------------------------------------------------------------------|---------------------------------------------------------|----------------------------------------------------------------------------------------------------|
| Watch Dog 0 Function<br>Watch Dog 0 Signal Select<br>Watch Dog 0 Timer<br>Watch Dog 1Function | Options<br>IRQ3<br>IRQ4<br>IRQ5<br>IRQ6<br>NMI<br>Reset | Enabled<br>Disabled<br>← :Select Screen<br>↑↓: Select Item<br>+ -:Change Field<br>Tab: Select Field<br>F1:General Help<br>F10:Save and Exit<br>ESC: Exit |

#### ► GPIO Configuration

Allow you select the functions and what sensors or devices, if any, are connected to it. GPIO port 0, 1 and 2 are always free for use normally. If your system does not use external RTC and SPI, GPIO port 3 is also free for use. Developer also can disable COM1 to select GPIO port 4. The actual free GPIO pins depend on your system. Please check it before using GPIO.

| Chipset                                  |                    | Options                      |
|------------------------------------------|--------------------|------------------------------|
| GPIO PORTO 78H[0700]                     | [       ]          | 1111111                      |
| GPIO PORTO 79H[1710]                     | [111111]           | 1111110                      |
| GPIO PORTO 7AH[2720]                     | [1111111]          | 1111100                      |
| PORT3 & SPI Pin Select                   | [GPIO PORT3]       | 1111000                      |
|                                          |                    | 11110000                     |
| GPIO PORT3 78H[3730]                     | [111111]           | 11100000                     |
| PORT2& COM1 Pin Select [SR Serial Port ' | [SR Serial Port 1] | 11000000                     |
|                                          |                    | 1 0000000                    |
|                                          |                    | 00000000                     |
|                                          |                    | ← :Select Screen             |
|                                          |                    | ↑ $\downarrow$ : Select Item |
|                                          |                    | + -:Change Field             |
|                                          |                    | Tab: Select Field            |
|                                          |                    | F1:General Help              |

#### GPIO PORTO 78H[07...00]

The choice: [|||||||] , [||||||0] , [|||||00] , [||||0000] , [|||00000] , [|0000000] , [0000000] ]

#### GPIO PORTO 79H[17...10]

The choice: [||||||||] , [||||||0] , [|||||00] , [||||000] , [|||0000] [||000000] , [|000000] , [0000000] , [0000000]

#### GPIO PORTO 7AH[27...20]

The choice: [[1111111] , [1111110] , [1111100] , [11111000] , [11110000] [11100000] , [11000000] , [10000000] , [00000000]

#### PORT3 & SPI Pin Select

The choice: [SPI Bus] , [GPIO PORT3]

#### GPIO PORT3 7BH[37...30]

The choice: [[|||||||] , [||||||0] , [|||||00] , [||||000] , [|||0000] [||000000] , [|0000000] , [0000000] , [0000000]

#### PORT2& COM1 Pin Select

The choice: [SB Serial Port1] , [GPIO PORT4].

\_ \_ \_ \_ \_ \_ \_ \_ \_ \_ \_ \_ \_

# ➢GPCS Configuration

This option allows you to set address for Flash Disk devices as below Instruction:

Step1: Select "GPCS0 Command" to "MEMR/W 8bit". Step2: Select "GPCS0 Start Address" to "0E0000 HEX". Step3: Select "GPCS0 Size" to "64 KBYTE". Step4: Select "GPCS1 Command "to" IOW 8 bits. Step5: Select "GPCS1 Start Address"to"000100 HEXES". Step6: Select "GPCS1 Size" to "2 BYTE".

| Cl                    | hipset                     | Options                               |
|-----------------------|----------------------------|---------------------------------------|
| <b>GPCSO</b> Function | [Disabled]                 | Enabled                               |
| GPCS1 Function        | [Disabled]                 | Disabled                              |
|                       | [2:000:00]                 | $\leftarrow$ :Select Screen           |
|                       |                            | $\uparrow$ $\downarrow$ : Select Item |
|                       |                            | + -:Change Field                      |
|                       |                            | Tab: Select Field                     |
|                       |                            | F1:General Help                       |
|                       |                            | F10:Save and Exit                     |
|                       |                            | ESC: Exit                             |
| V02.58 ©Copvi         | right 1985-2008.American I | Megatrends. Inc.                      |

Allow you to set the address of the Flash Disk device

#### **GPCSO** Function

The choice: [Disabled], [Enabled].

#### **GPCS1** Function

The choice: [Disabled], [Enabled].

## ➢Redundancy Control Configuration

This option allow you to select the value on bellow devices to guarantee operational safety so that the event of failure on board, the currently-running functions can be transferred to additional board.

V02.58 ©Copyright 1985-2008, American Megatrends, Inc.

#### Dual Port 4KB SRAM

The choice: [Disabled], [Enabled].

#### SB Serial Port 9

The choice: [Disabled], 3F8, 2F8, 3E8, 2E8, 10.

### WatvhDog0 Condition

The choice: [Disabled], [Enabled].

### WatvhDog1Condition

The choice: [Disabled], [Enabled].

# Invalid OPCODE Condition

The choice: [Disabled], [Enabled].

### KB/MS System Fail

The choice: [Normal], [TRI-State].
| GPIO PORTO System Fail             |
|------------------------------------|
| The choice: [Normal], [TRI-State]. |
| GPIO PORT1 System Fail             |
| The choice: [Normal], [TRI-State]. |
| GPIO PORT2 System Fail             |
| The choice: [Normal], [TRI-State]. |
| LPT PORT System Fail               |
| The choice: [Normal], [TRI-State]. |
| UART1 System Fail                  |
| The choice: [Normal], [TRI-State]. |
| UART2 System Fail                  |
| The choice: [Normal], [TRI-State]. |
| UART3 System Fail                  |
| The choice: [Normal], [TRI-State]. |
| UART4 System Fail                  |
| The choice: [Normal], [TRI-State]. |

### 3.7Exit option

| Main                                                  | Advanced       | PCI PnP | Boot | Security | Chipset                             | Exit   |
|-------------------------------------------------------|----------------|---------|------|----------|-------------------------------------|--------|
| Exit O                                                | otions         |         |      |          | Exit system s                       | etup   |
| Save Ch                                               | anges and Exit |         |      |          | After saving t                      | he     |
| Discard                                               | Changes and E  | xit     |      |          | changes                             |        |
| Discard                                               | Changes        |         |      |          | F10 key can u                       | ised   |
|                                                       |                |         |      |          | For this oper                       | ation. |
| Load Op                                               | timal Defaults |         |      |          |                                     |        |
| Load Fai                                              | lsafe Defaults |         |      |          | $\leftarrow$ :Select Scr            | een    |
|                                                       |                |         |      |          | $\uparrow$ $\downarrow$ : Select It | em     |
|                                                       |                |         |      |          | + -:Change Fi                       | eld    |
|                                                       |                |         |      |          | Tab: Select Fi                      | eld    |
|                                                       |                |         |      |          | F1:General H                        | elp    |
|                                                       |                |         |      |          | F10:Save and                        | Exit   |
|                                                       |                |         |      |          | ESC: Exit                           |        |
| V02.58 ©Copyright 1985-2008,American Megatrends, Inc. |                |         |      |          |                                     |        |

### Save Changes and Exit

As Once you finished the selections, this option will allow you to determine whether to accept the modifications or not. Select the "OK" to save the change and exit, if you select "NO", you will return to Setup utility.

F10 key can be used for this operation.

| Main                                                   | Advanced             | PCI PnP            | Boot          | Security              | Chipset         | Exit      |
|--------------------------------------------------------|----------------------|--------------------|---------------|-----------------------|-----------------|-----------|
| Exit Op                                                | otions               |                    |               |                       | Exit system set | tup       |
| Save Ch                                                | anges and Exit       |                    |               |                       | After saving th | е         |
| Discard                                                | Changes and E        | xit                |               |                       | changes         |           |
| Discard                                                | Changes              |                    |               |                       | F10 key can us  | ed        |
| Load Op<br>Load Fa                                     | Save<br>Save<br>Save | e Configura<br>[OK | tion cha<br>] | inges and<br>[Cancel] | exit setup?     | ิงท.<br>n |
|                                                        |                      |                    |               |                       | + -:Change Fie  | d         |
|                                                        |                      |                    |               |                       | Tab: Select Fie | ld        |
|                                                        |                      |                    |               |                       | F1:General He   | р         |
|                                                        |                      |                    |               |                       | F10:Save and I  | xit       |
|                                                        |                      |                    |               |                       | ESC: Exit       |           |
| V02.58 ©Copyright 1985-2008, American Megatrends, Inc. |                      |                    |               |                       |                 |           |

### **Discard Changes and Exit**

Select this option to exit the Setup without saving any change you have made in this session. Press "OK" will quit the Setup utility without saving any modifications. Press "NO" will return to Setup utility.

**ESC** key can be used for this operation.

| Main                                                  | Advanced        | PCI PnP | Boot     | Security    | Chi      | ipset      | Exit |
|-------------------------------------------------------|-----------------|---------|----------|-------------|----------|------------|------|
| Exit Op                                               | otions          |         |          |             | Exit sys | tem setu   | р    |
| Save Cha                                              | anges and Exit  |         |          |             | After sa | aving the  |      |
| Discard                                               | Changes and Ex  | kit     |          |             | change   | S          |      |
| Discard                                               | Changes         |         |          |             | Esc key  | can used   | ł    |
| Load Op                                               | timal Defaults  | Disca   | rd chang | ges and exi | it       | operatio   | on.  |
| Load Fai                                              | ilsafe Defaults |         | setu     | p?          |          | ect Scree  | n    |
|                                                       |                 |         |          |             |          | lect Item  |      |
|                                                       |                 |         |          |             | + -:Chai | nge Field  |      |
|                                                       |                 |         |          |             | Tab: Se  | lect Field |      |
|                                                       |                 |         |          |             | F1:Gen   | eral Help  |      |
|                                                       |                 |         |          |             | F10:Sav  | ve and Ex  | it   |
|                                                       |                 |         |          |             | ESC: Ex  | it         |      |
| V02.58 ©Copyright 1985-2008,American Megatrends, Inc. |                 |         |          |             |          |            |      |

### **Discard Changes**

This option allows you to discard the selections you made and restore the previously saved value. **F7** key can be used for this operation.

| Main                                                   | Advanced       | PCI PnP          | Boot | Security        | Chipset                               | Exit |
|--------------------------------------------------------|----------------|------------------|------|-----------------|---------------------------------------|------|
| Exit Op                                                | otions         |                  |      |                 | Exit system set                       | up   |
| Save Ch                                                | anges and Exit |                  |      |                 | After saving th                       | е    |
| Discard                                                | Changes and Ex | kit              |      |                 | changes                               |      |
| Discard                                                | Changes        |                  |      |                 | F7 key can use                        | d    |
| Load Optimal Defaults<br>Load Failsafe Defaults        |                | Discard Changes? |      | For this operat | ion.                                  |      |
|                                                        |                | [OV]             |      | ← :Sele         | $\leftarrow$ :Select Scre             | en   |
|                                                        |                | [OK]             |      | Lancerj         | $\uparrow$ $\downarrow$ : Select Iter | n    |
|                                                        |                |                  |      |                 | + -:Change Fiel                       | d    |
|                                                        |                |                  |      |                 | Tab: Select Fiel                      | d    |
|                                                        |                |                  |      |                 | F1:General Hel                        | р    |
|                                                        |                |                  |      |                 | F10:Save and E                        | xit  |
| ESC: Exit                                              |                |                  |      |                 |                                       |      |
| V02.58 ©Copyright 1985-2008, American Megatrends, Inc. |                |                  |      |                 |                                       |      |

#### **Load Optimal Defaults**

This option allows you to load the default values to your system configuration. These default settings are optimal and enable all high performance features. **F9** key can be used for this operation.

| Main                                                   | Advanced        | PCI PnP | Boot     | Security | Chipset                             | Exit |
|--------------------------------------------------------|-----------------|---------|----------|----------|-------------------------------------|------|
| Exit Op                                                | otions          |         |          |          | Exit system setu                    | р    |
| Save Ch                                                | anges and Exit  |         |          |          | After saving the                    |      |
| Discard                                                | Changes and Ex  | kit     |          |          | changes                             |      |
| Discard                                                | Changes         |         |          |          | F9 key can used                     |      |
| Load Or                                                | otimal Defaults | Load Op | otimal D | efaults? | For this operation                  | on.  |
| Load Fa                                                | ilsafe Defaults | [OK]    | [0       | Cancel]  | ← :Select Scree<br>↑ ↓: Select Item | n    |
|                                                        |                 |         |          |          | + -:Change Field                    |      |
|                                                        |                 |         |          |          | Tab: Select Field                   |      |
|                                                        |                 |         |          |          | F1:General Help                     |      |
|                                                        |                 |         |          |          | F10:Save and Ex                     | it   |
|                                                        |                 |         |          |          | ESC: Exit                           |      |
| V02.58 ©Copyright 1985-2008, American Megatrends, Inc. |                 |         |          |          |                                     |      |

### Load Failsafe Defaults

This option allows you to load the failsafe default values for each of the parameters on the Setup menus, which will provide the most stable performance setting. **F8** key can be used for this operation.

| Main                                                  | Advanced        | PCI PnP | Boot     | Security | Chipset                      | Exit |
|-------------------------------------------------------|-----------------|---------|----------|----------|------------------------------|------|
| Exit Op                                               | otions          |         |          |          | Exit system set              | up   |
| Save Ch                                               | anges and Exit  |         |          |          | After saving the             | е    |
| Discard                                               | Changes and Ex  | xit     |          |          | changes                      |      |
| Discard                                               | Changes         |         |          |          | F8 key can use               | d    |
| Load Op                                               | otimal Defaults | Load Fa | ilsafe D | efaults? | For this operat              | ion. |
| Load Fa                                               | ilsafe Defaults |         |          |          | $\leftarrow$ :Select Scree   | en   |
|                                                       |                 | [OK]    |          | Lancerj  | ↑ $\downarrow$ : Select Iten | n    |
|                                                       |                 |         |          |          | + -:Change Fiel              | d    |
|                                                       |                 |         |          |          | Tab: Select Fiel             | d    |
|                                                       |                 |         |          |          | F1:General Hel               | р    |
|                                                       |                 |         |          |          | F10:Save and E               | xit  |
| ESC: Exit                                             |                 |         |          |          |                              |      |
| V02.58 ©Copyright 1985-2008,American Megatrends, Inc. |                 |         |          |          |                              |      |

# **CHAPTER 4 Appendix**

| A. I/O PORT ADDRESS MAP          | 108 |
|----------------------------------|-----|
| B. INTERRUPT REQUEST LINES (IRQ) | 109 |
| C. POST BEEP                     | 110 |

# A. I/O Port Address Map

Each peripheral device in the system is assigned a set of I/O port addresses which also becomes the identity of the device. There is a total of 1K port address space available. The following table lists the I/O port addresses used on the Industrial CPU Card.

| Address     | Device Description                 |
|-------------|------------------------------------|
| 000h - 01Fh | DMA Controller #1                  |
| 020h - 03Fh | Interrupt Controller #1            |
| 040h - 05Fh | Timer                              |
| 060h - 06Fh | Keyboard Controller                |
| 070h - 07Fh | Real Time Clock, NMI               |
| 080h - 09Fh | DMA Page Register                  |
| 0A0h - 0BFh | Interrupt Controller #2            |
| 0C0h - 0DFh | DMA Controller #2                  |
| 0F0h        | Clear Math Coprocessor Busy Signal |
| 0F1h        | Reset Math Coprocessor             |
| 1F0h - 1F7h | IDE Interface                      |
| 220F        | Serial Port #4(COM4)               |
| 228F        | Serial Port #3(COM3)               |
| 278 - 27F   | Parallel Port #2(LPT2)             |
| 2F8h - 2FFh | Serial Port #2(COM2)               |
| 2B0 - 2DF   | Graphics adapter Controller        |
| 378h - 3FFh | Parallel Port #1(LPT1)             |
| 360 - 36F   | Network Ports                      |
| 3B0 - 3BF   | Monochrome & Printer adapter       |
| 3C0 - 3CF   | EGA adapter                        |
| 3D0 - 3DF   | CGA adapter                        |
| 3F0h - 3F7h | Floppy Disk Controller             |
| 3F8h - 3FFh | Serial Port #1(COM1)               |

# B. Interrupt Request Lines (IRQ)

There are a total of 15 IRQ lines available on the Industrial CPU Card. Peripheral devices use interrupt request lines to notify CPU for the service required. The following table shows the IRQ used by the devices on the Industrial CPU Card.

| Level | Function                      |
|-------|-------------------------------|
| IRQ0  | System Timer Output           |
| IRQ1  | Keyboard                      |
| IRQ2  | Interrupt Cascade             |
| IRQ3  | Serial Port #2                |
| IRQ4  | Serial Port #1                |
| IRQ5  | Reserved                      |
| IRQ6  | Floppy Disk Controller        |
| IRQ7  | Parallel Port #1              |
| IRQ8  | Real Time Clock               |
| IRQ9  | Software Redirected to IntOAh |
| IRQ10 | Reserved                      |
| IRQ11 | Reserved                      |
| IRQ12 | PS/2 Mouse                    |
| IRQ13 | 80287                         |
| IRQ14 | Primary IDE                   |
| IRQ15 | Secondary IDE                 |

# C. POST Beep

Currently there are two kinds of beep codes in BIOS. This code indicates that a **video error** has occurred and the BIOS cannot initialize the video screen to display any additional information. This beep code consists of a single long beep followed by two short beeps.

The other code indicates that your **DRAM error** has occurred. This beep code consists of a single long beep repeatedly.